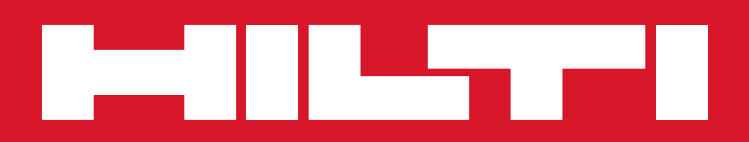

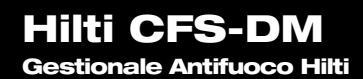

Istruzioni per l'uso

#### Sommario

#### 3 APPLICAZIONE DESKTOP

- 4 Dati di account e login personali
- 5 Login all'applicazione desktop
- 6 La schermata desktop di base "Progetti"
- 7 Impostazioni utente
- 8 Definire la propria società e caricare i documenti
- 10 Definire gli utenti
- 11 Creare un progetto
- 12 Creare un progetto, passaggio 1
- 13 Creare un progetto, passaggio 2
- 14 Caricare i documenti, passaggio 3
- 15 Definire le caratteristiche standard, passaggio 4
- 16 Definire le caratteristiche standard, passaggio 4
- 17 Definire le gerarchia degli edifici, passaggio 4
- 18 Definire le caratteristiche personalizzate, passaggio 4
- 19 Definire l'assegnazione di utenti al progetto, passaggio 5 ...e completare l'impostazione del progetto
- 20 Schermata iniziale e disconnessione
- 21 Operare con la documentazione sul desktop

#### 26 APPLICAZIONE MOBILE

- 27 Applicazione mobile, login
- 28 Login all'applicazione mobile
- 29 Avviare l'applicazione mobile
- 30 Avviare l'applicazione mobile, impostazioni utente
- 31 Sincronizzazione delle informazioni di progetto
- 32 La schermata di base dei progetti
- 33 La schermata di base degli attraversamenti
- 34 Creare un nuovo attraversamento, acquisire le informazioni
- 36 Creare un nuovo attraversamento, scattare una foto
- 37 Creare un nuovo attraversamento, leggere il codice QR
- 38 Creare un nuovo attraversamento, impostare un contrassegno
- 39 Terminare la documentazione

**APPLICAZIONE DESKTOP** 

Itomo Gillen

副

Thin CI S.DMT

Portiono Us

nollen

Danac (US)

Ourchandtan Upland

(石)

DHile :

1-10

capitolo 1

#### L'applicazione desktop

#### Dati di account e login personali

Dopo avere ordinato il software Gestionale Antifuoco Hilti, si riceverà un messaggio e-mail come questo, indicante la riuscita creazione dell'account e altre informazioni su come accedere all'account stesso.

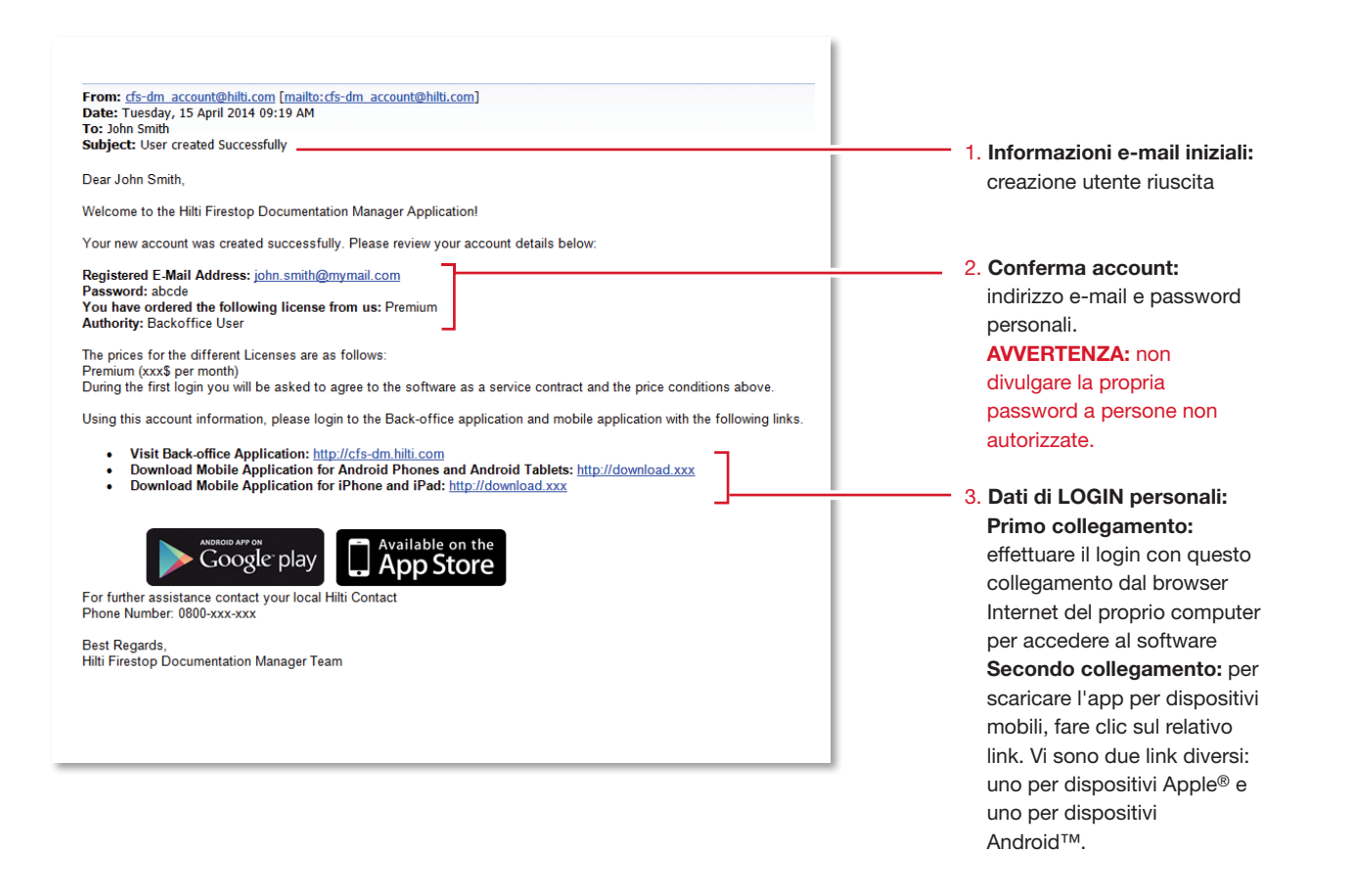

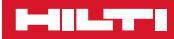

#### Login all'applicazione desktop

Per avviare l'applicazione desktop online, inserire il rispettivo collegamento URL nella barra di navigazione.

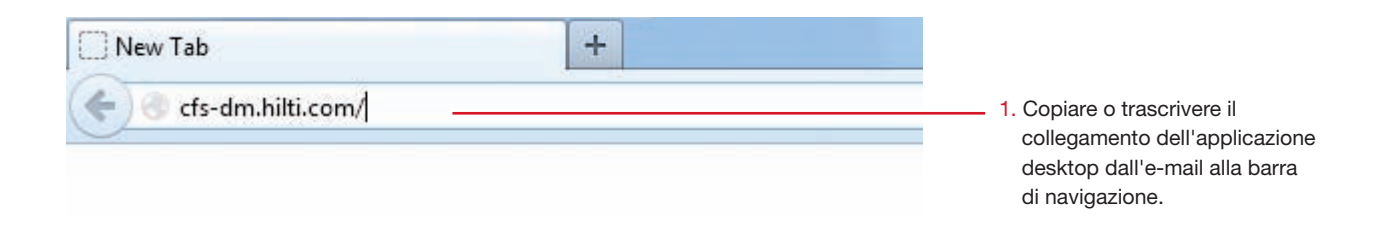

Congratulazioni: benvenuto al servizio Gestionale Antifuoco Hilti.

| HILTT                                             | Firestop Documentation Manager                                                                                                    |                                                                                                    |
|---------------------------------------------------|----------------------------------------------------------------------------------------------------|----------------------------------------------------------------------------------------------------|
| Email Id<br>Password<br>Foroof Passwe<br>Register | re <sup>7</sup>                                                                                                    | <ol> <li>Inserire l'indirizzo e-mail<br/>registrato e la password<br/>ricevuta con l'e-mail nei<br/>rispettivi campi.</li> <li>Fare clic su "Login".</li> </ol> |
|                                                   | Se si è dimenticata la<br>password, fare clic sul<br>collegamento per avere<br>istruzioni su come richiedere<br>una nuova password. |                                                                                                    |

#### La schermata desktop di base "Progetti"

La schermata desktop di base presenta alcune funzionalità essenziali.

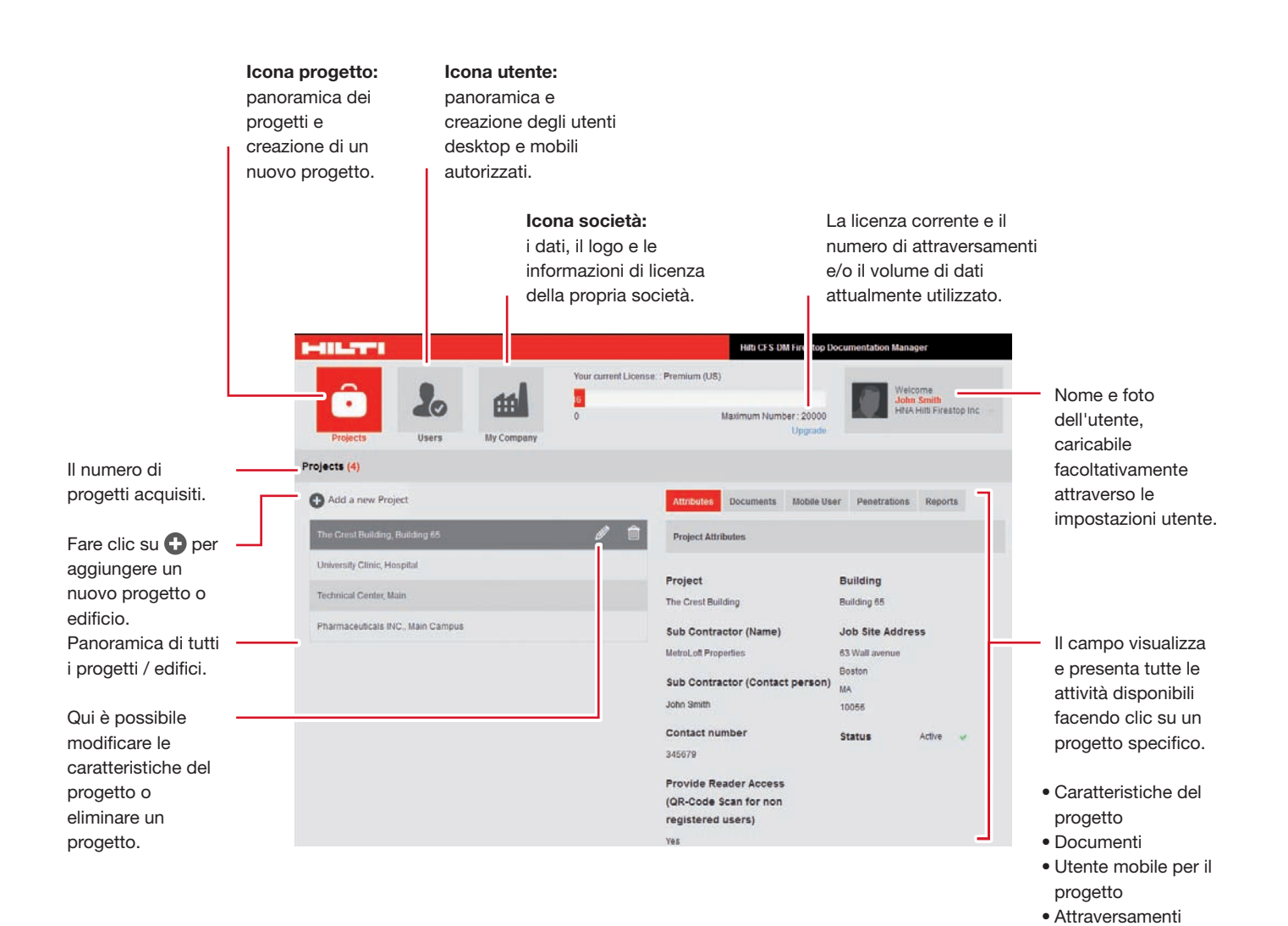

Report

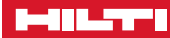

#### Impostazioni utente

Per prima cosa, definire le proprie impostazioni utente.

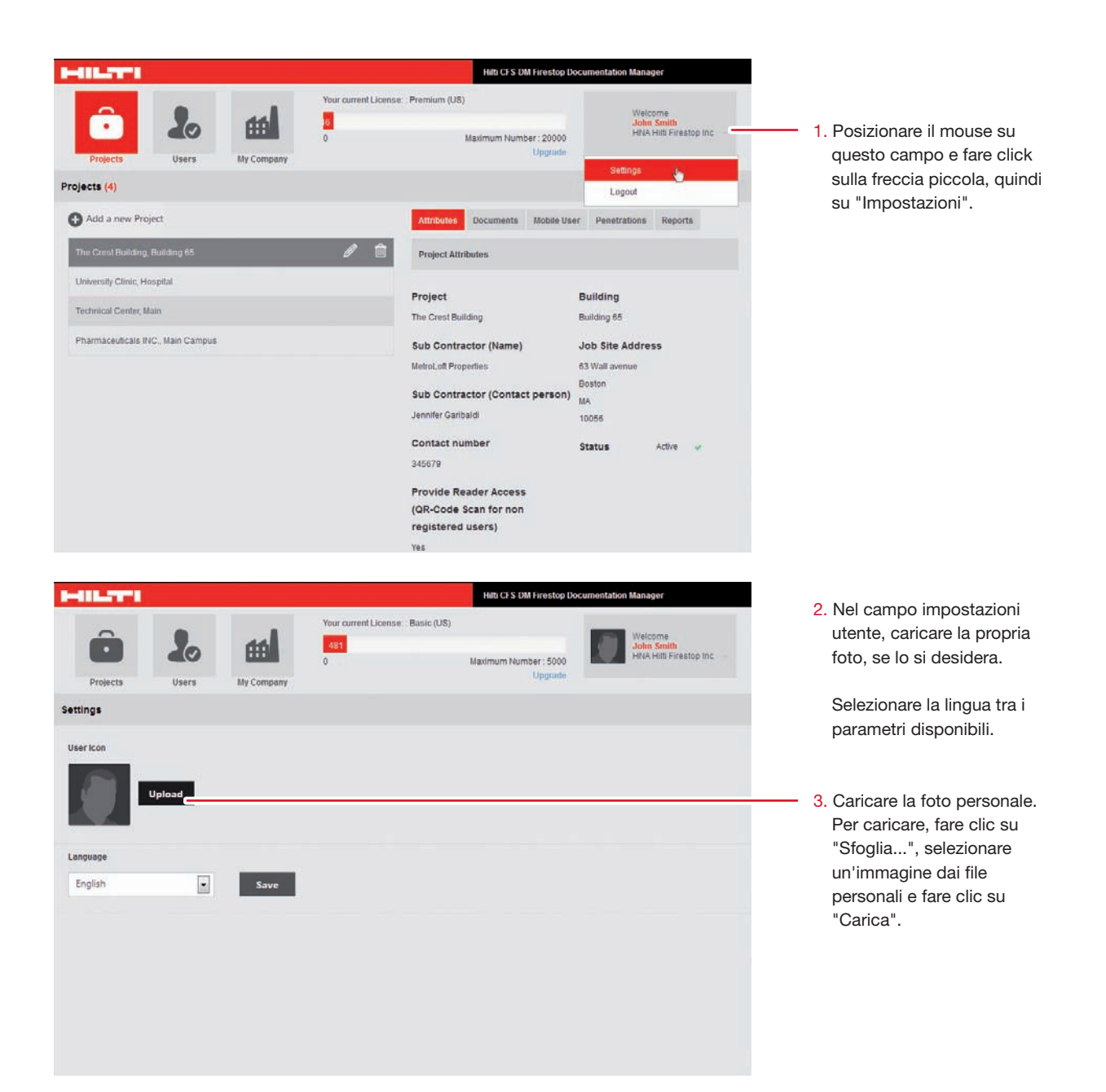

#### Definire la propria società e caricare i documenti

In "Società" è possibile fornire le informazioni per il profilo della propria società. Si tratta di un elemento importante, poiché tali informazioni verranno riportate sui report. È inoltre possibile caricare i documenti di certificazione.

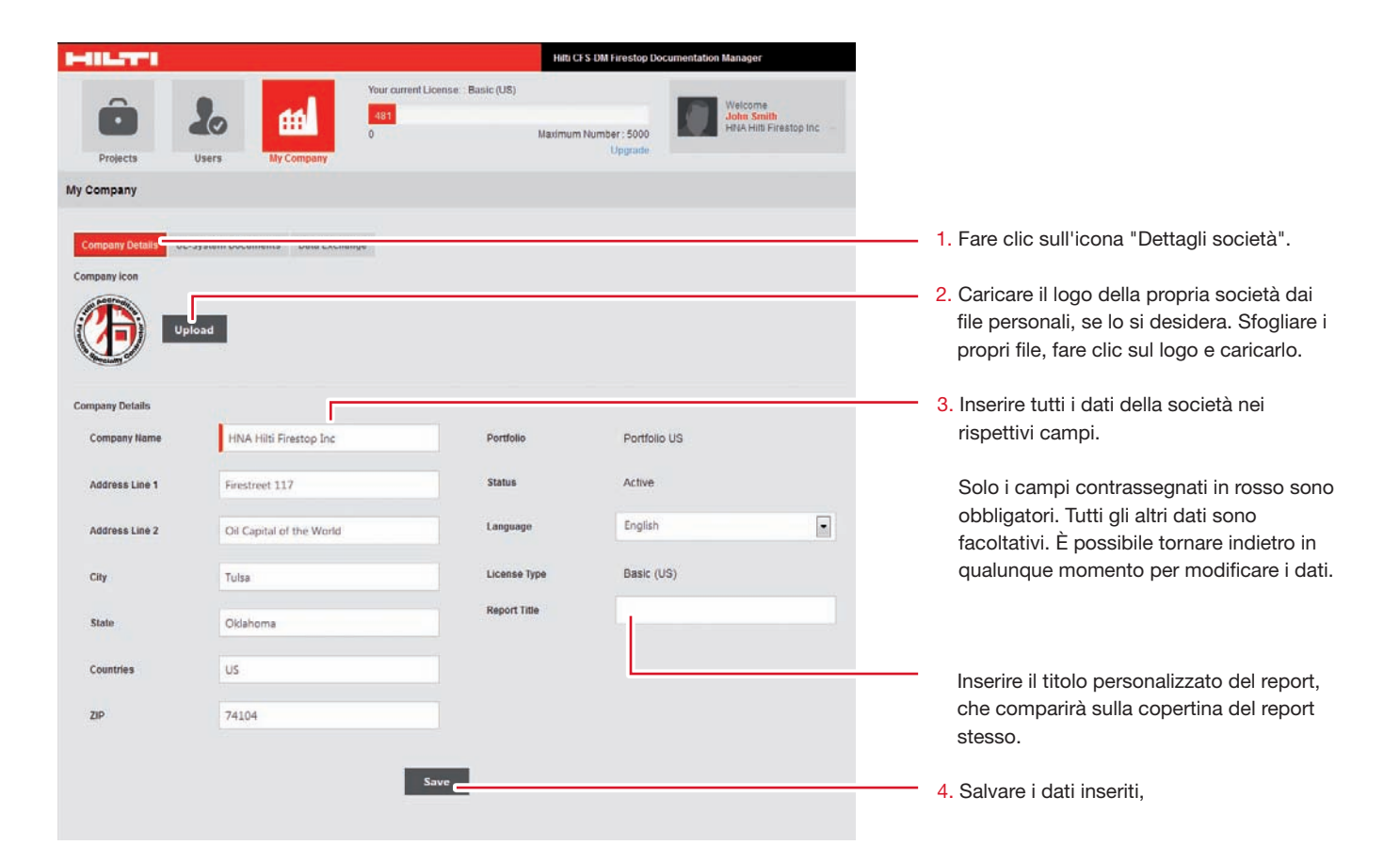

In "Società" è inoltre possibile caricare tutti i documenti di certificazione e altri documenti importanti necessari per la documentazione. È necessario il formato PDF.

| HILTTI                           | Hittu CFS DM Firestop Documentation Manager                                                                        |                                                                                     |
|----------------------------------|----------------------------------------------------------------------------------------------------|-------------------------------------------------------------------------------------|
| Prolects Users                   | Your current License : Basic (US)<br>481<br>0 Maximum Number : 500<br>Upgrade<br>Welcome<br>HitA Hiti Firestop Inc |                                                                                     |
| My Company                       |                                                                                                    | 1. Fare clic sull'icona "Documenti" per                                             |
| Company Details UL-System Docume | Data Exchange                                                                                                    | consentire il caricamento dei propri documenti.                                     |
| Name                             |                                                                                                    | 2. Etichettare o denominare i documenti.                                            |
| Document                         | Select Upload                                                                                                    | Tutti i principali documenti di certificazione<br>relativi a Hilti vengono caricati |
| Document                         |                                                                                                    | automaticamente.                                                                    |
| 1067                             |                                                                                                    |                                                                                     |
| 1116                             |                                                                                                    | 3. È inoltre possibile cercare i documenti nei                                      |
| CAJ1149                          |                                                                                                    | propri file personali, etichettarli e caricarli                                     |
| CAJ1421                          |                                                                                                    | nel programma di Gestione della                                                     |
| CAJ1513                          |                                                                                                    | documentazione.                                                                     |
| WL3071                           |                                                                                                    |                                                                                     |
|                                  |                                                                                                    | L'elenco dei documenti viene visualizzato                                           |
|                                  |                                                                                                    | a video.                                                                            |

|              | HILTTI       |                     |                   | Hilti CFS DM Firestop Documentation Manager |                                                |                                                  |  |  |
|--------------|--------------|---------------------|-------------------|---------------------------------------------|------------------------------------------------|--------------------------------------------------|--|--|
| Pi<br>My Con | rojects      | <b>L</b> o<br>Users | My Company        | Your current License<br>481<br>0            | Basic (US)<br>Maximum Number : 5000<br>Upgrade | Welcome<br>John Smith<br>HRIA HIB Firestop Inc - |  |  |
| Comp         | pany Details | UL-System Dor       | cuments Data Excl | hange                                       |                                                |                                                  |  |  |
| Exp          | port         |                     |                   |                                             |                                                |                                                  |  |  |
| The C        | st Building  | Building 63 1394    | 515140399.zip     |                                             |                                                |                                                  |  |  |
| Hospi        | l Grabs_Ma   | in_2014-April-04-   | 06-43-03.zip      |                                             |                                                |                                                  |  |  |
|              | L            |                     |                   |                                             |                                                |                                                  |  |  |

- 1. Fare clic sull'icona "Scambio dati" per consentire l'importazione e l'esportazione delle informazioni di progetto.
- 2. Qualora si desideri caricare un progetto inviato da un altro committente, è possibile importare il file qui.

ATTENZIONE: occorre utilizzare un file zip creato dal programma Gestionale Antifuoco Hilti.

3. Qualora si desideri inoltrare tutte le informazioni di progetto a un altro committente o utente, fare clic su Esporta per generare un file ZIP. Usando tale file ZIP, l'altro utente o committente può a propria volta importare i dati di progetto nel proprio programma Gestionale Antifuoco Hilti.

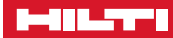

#### Definire gli utenti

Creare gli utenti dotati di autorizzazione all'uso del programma di Gestione documentazione sul desktop (BO) e/o attraverso i propri dispositivi mobili.

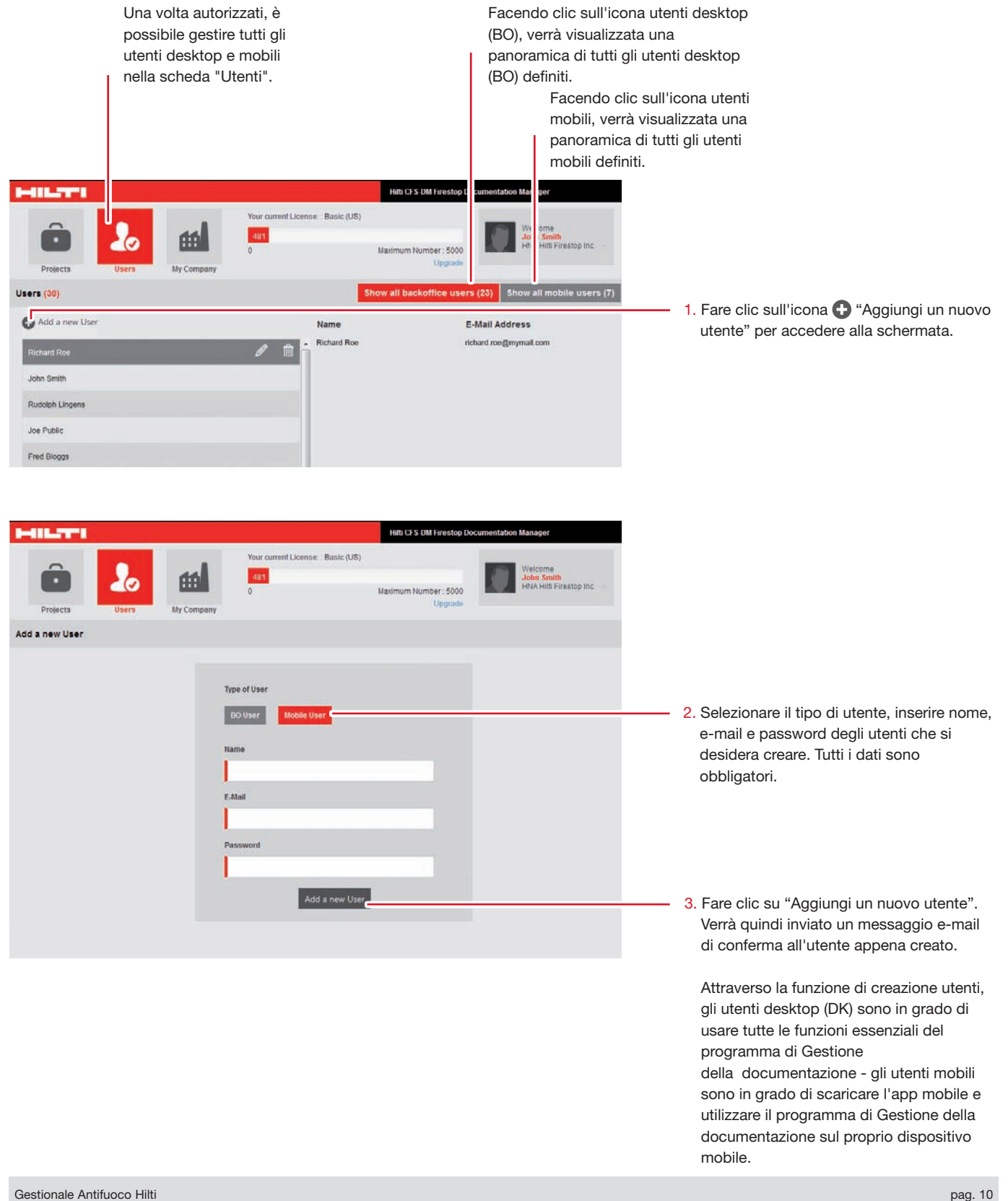

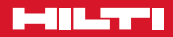

#### Creare un progetto

Ora la configurazione è completa e tutto è pronto per i progetti. Questo importante passaggio consente di iniziare l'opera di documentazione nei propri progetti, edifici e strutture.

Cominciamo aggiungendo il primo nuovo progetto.

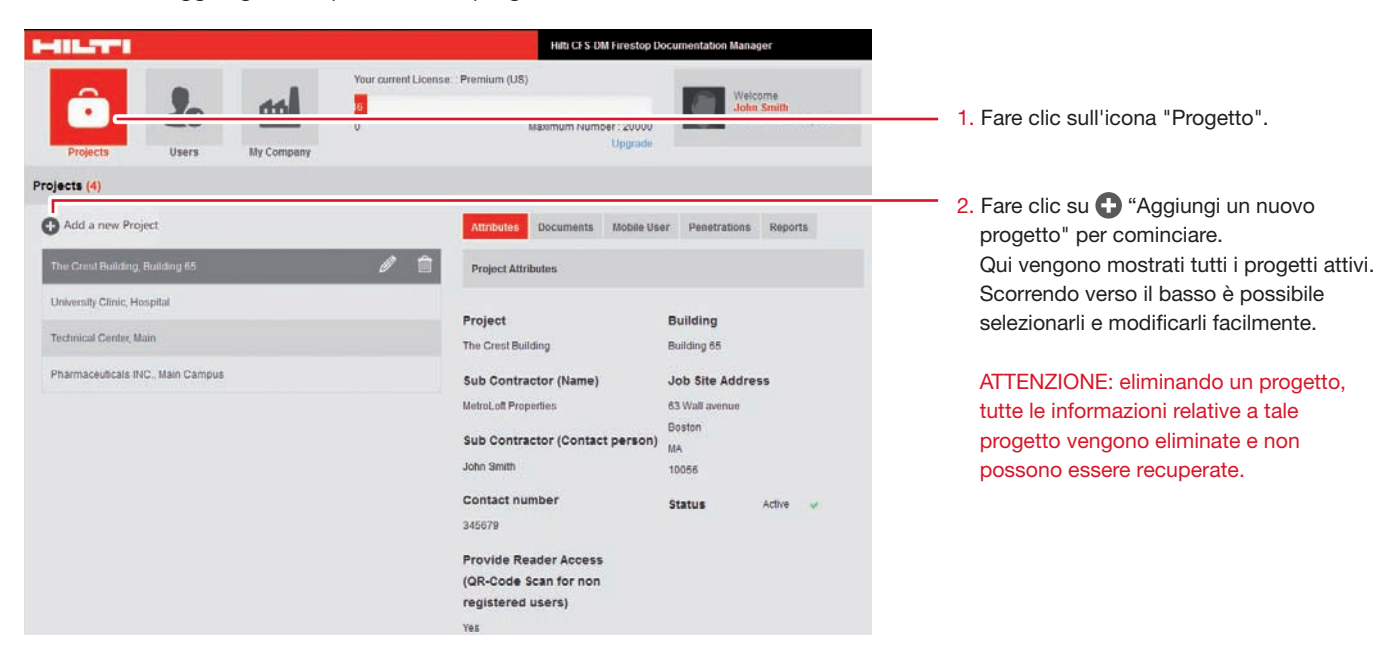

Per creare un progetto sono disponibili diverse opzioni ed è possibile definire elementi multipli che si desidera acquisire. Di seguito viene riportata la prima schermata con le funzionalità essenziali.

|                        |                |           |                            | Hitti CF S-DM Firestop Documentation Manager |                          |                                                |
|------------------------|----------------|-----------|----------------------------|----------------------------------------------|--------------------------|------------------------------------------------|
| Projects               | 20<br>Users    | My Come   | Your current L<br>481<br>0 | icense: : Basic (US)<br>Maximum              | Number : 5000<br>Upgrade | Welcome<br>John Smith<br>HNA Hilt Firestop Inc |
| dd a new Project       |                |           |                            |                                              |                          |                                                |
| 1 : Project Attributes | 2 : Building H | lierarchy | 3: Upload Documents        | 4: Define Standard Attributes                | 5: Project Use           | rAssignment                                    |
| Project Attributes     |                |           |                            |                                              |                          |                                                |
| Project                |                |           |                            | Building                                     |                          |                                                |
| Job Site Addr Line 1   |                |           |                            |                                              |                          |                                                |
| Job Site Addr Line 2   |                |           |                            |                                              |                          |                                                |
| City                   |                |           |                            |                                              |                          |                                                |
| State                  |                |           |                            |                                              |                          |                                                |

- Come linea guida per la creazione dei progetti, attenersi ai seguenti 5 passaggi:
- 1. **Caratteristiche progetto:** qui è possibile definire tutte le caratteristiche per la documentazione specifica del progetto.
- Gerarchia edifici: qui è possibile strutturare il progetto, l'edificio o la struttura in diverse sottostrutture per una più agevole visualizzazione d'insieme.
- Carica documenti: qui è possibile caricare documenti e piante 2D aggiuntive, se necessario.
- 4. **Definire le caratteristiche standard:** qui è possibile definire tutte le informazioni da acquisire nella documentazione.
- Assegnazione utenti al progetto: qui è possibile definire gli utenti specifici del progetto.

#### Creare un progetto, passaggio 1

Il passaggio 1 offre l'opportunità di definire caratteristiche, valori e altre informazioni pertinenti per la documentazione del progetto e la creazione di un report in un passaggio successivo.

| Add a new Project                                                                                                    |                                                                                                    |
|----------------------------------------------------------------------------------------------------|----------------------------------------------------------------------------------------------------|
| 1: Project Attributes         2: Building Hierarchy         3: Upload Documents         4: Define Standard Attributes         5: Project User Assignment           Project Attributes | 1. Nel livello progetto/edificio è possibile<br>definire il nome del progetto, nome e<br>indirizza del captione o dell'adificio esittà                                                                                                    |
| Project Building                                                                                                    | stato e codice postale.                                                                                                    |
| Job Site Addr Line 1                                                                                                    | Solo i due campi contrassegnati in rosso<br>sono obbligatori, tutti gli altri dati sono                                                                                                    |
| Job Site Addr Line 2                                                                                                    | Tacollativi.                                                                                                    |
| City                                                                                                    |                                                                                                    |
| State<br>20P                                                                                                    |                                                                                                    |
| Client/Subcontractor                                                                                                    | 2. Scorrendo ulteriormente in basso, è inoltre     possibile aggiungere i pomi le società i                                                                                                    |
| Sub Contractor (Name)                                                                                                    | numeri committente e altre informazioni<br>che possano risultare utili per la                                                                                                    |
| Sub Contractor (Contact person)                                                                                                    | Tutte queste informazioni sono facoltative.                                                                                                    |
| Contact number                                                                                                    |                                                                                                    |
| Project Status Active Provide Reader Access Yes  (QR Code Scan for non registered users) Cancel Save Project and rext step                                                            | <ol> <li>Sul fondo della pagina si trovano ulteriori<br/>informazioni sul progetto:<br/>Lo stato progetto "Attivo" significa che<br/>tutti gli utenti indicati e, in particolar<br/>modo, gli utenti mobili possono procedere<br/>alla documentazione attiva degli<br/>attraversamenti antifuoco.</li> </ol>                                     |
|                                                                                                    | <ul> <li>È inoltre possibile concedere un accesso<br/>di "Sola lettura", che consente a un utente<br/>di utilizzare solamente il codice QR e<br/>accedere alle relative informazioni, senza<br/>poter modificare o documentare alcunché.</li> <li>4. Con "Annulla" è possibile eliminare le<br/>informazioni. Con "Salva" è possibile</li> </ul> |

salvare i dati e procedere al passaggio 2.

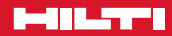

#### Creare un progetto, passaggio 2

Il passaggio 2 offre l'opportunità di strutturare il progetto, l'edificio o la struttura. Esistono diverse opzioni ed è possibile includere un totale di 4 sottostrutture aggiuntive oppure, come vengono qui definiti, "Livelli".

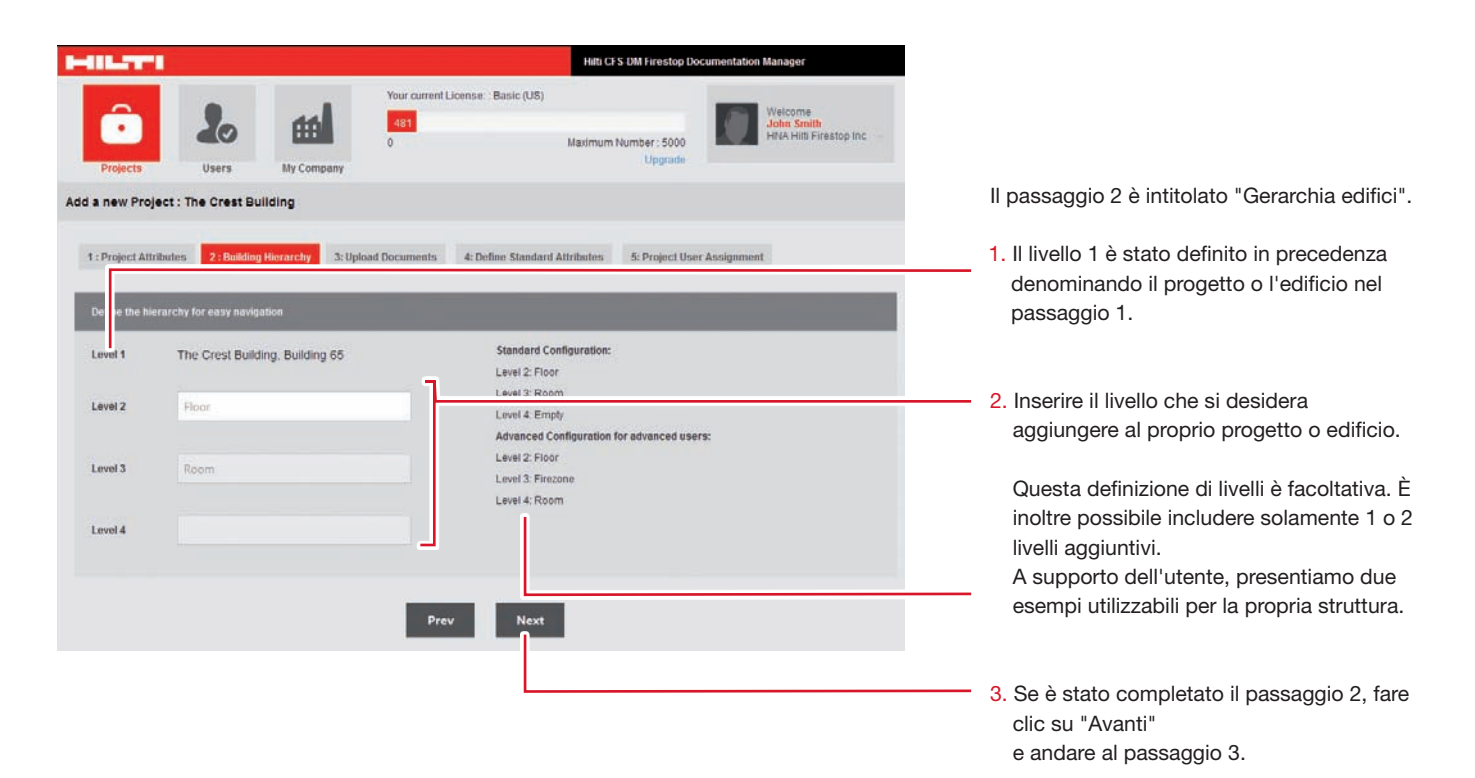

#### Caricare i documenti, passaggio 3

Il passaggio 3 offre la particolare opportunità di caricare tutti i documenti legati al progetto e necessari sotto forma di file pdf. Ciò potrebbe risultare opportuno qualora si desideri aggiungere ulteriori documenti di certificazione nonché documenti EJ al report finale del progetto. Tali documenti verranno acclusi come allegato al report standard.

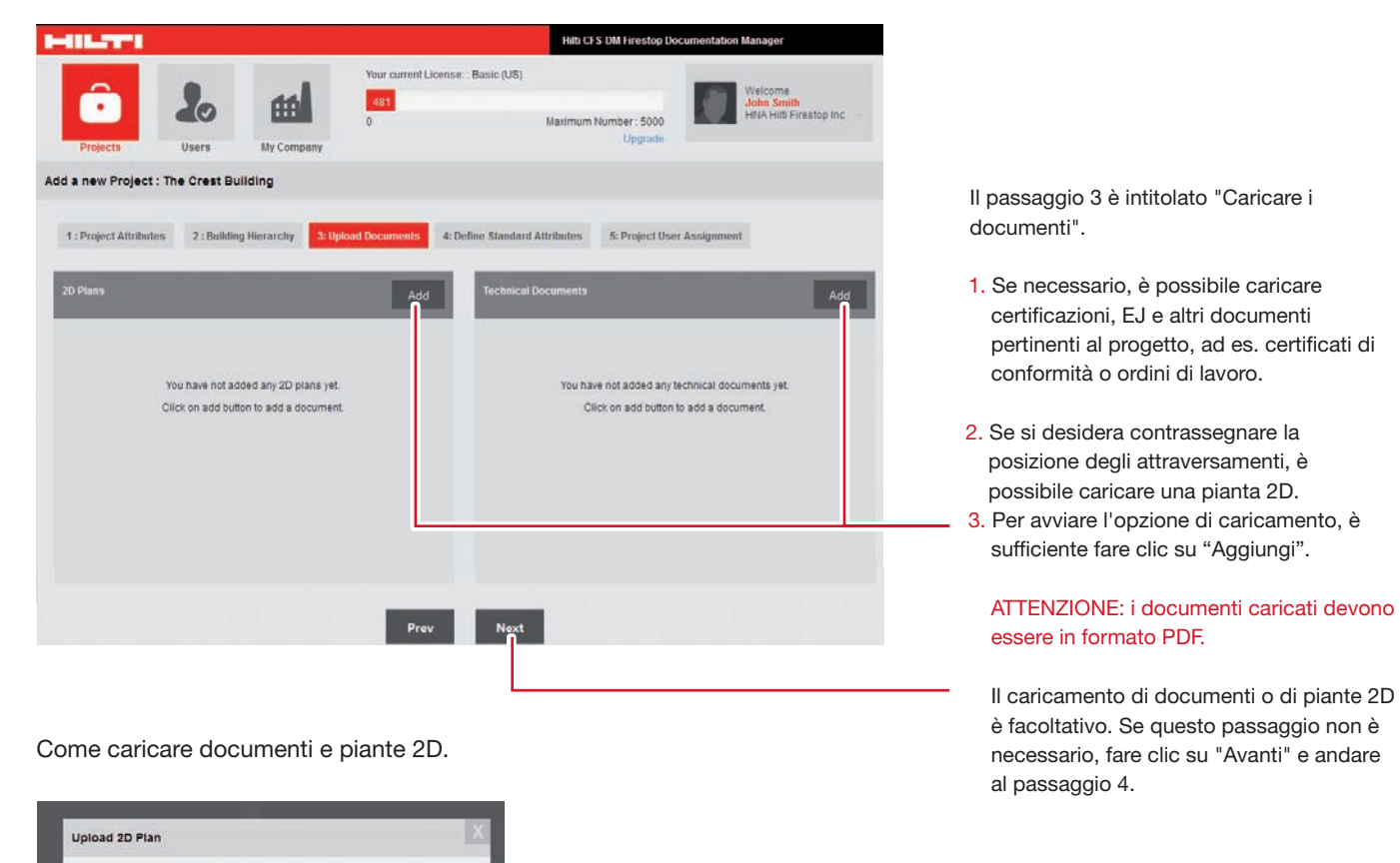

4. Dopo aver fatto clic su "Aggiungi", si apre questa schermata ed è possibile cercare nelle diverse unità facendo clic su "Sfoglia...". Selezionare il file, assegnargli un nome (obbligatorio) e fare clic su "Carica".

Name(eg Floor4)

No file selected.

2D Plan

#### Definire le caratteristiche standard, passaggio 4

Il passaggio 4 offre l'opportunità di definire il livello del progetto antifuoco e le caratteristiche dell'attraversamento. Questo passaggio è molto importante, poiché definisce i criteri e i valori che si desidera acquisire per la documentazione degli attraversamenti antifuoco nel progetto. Questo passaggio definisce quali dati è possibile documentare con il proprio dispositivo mobile nel cantiere dell'edificio.

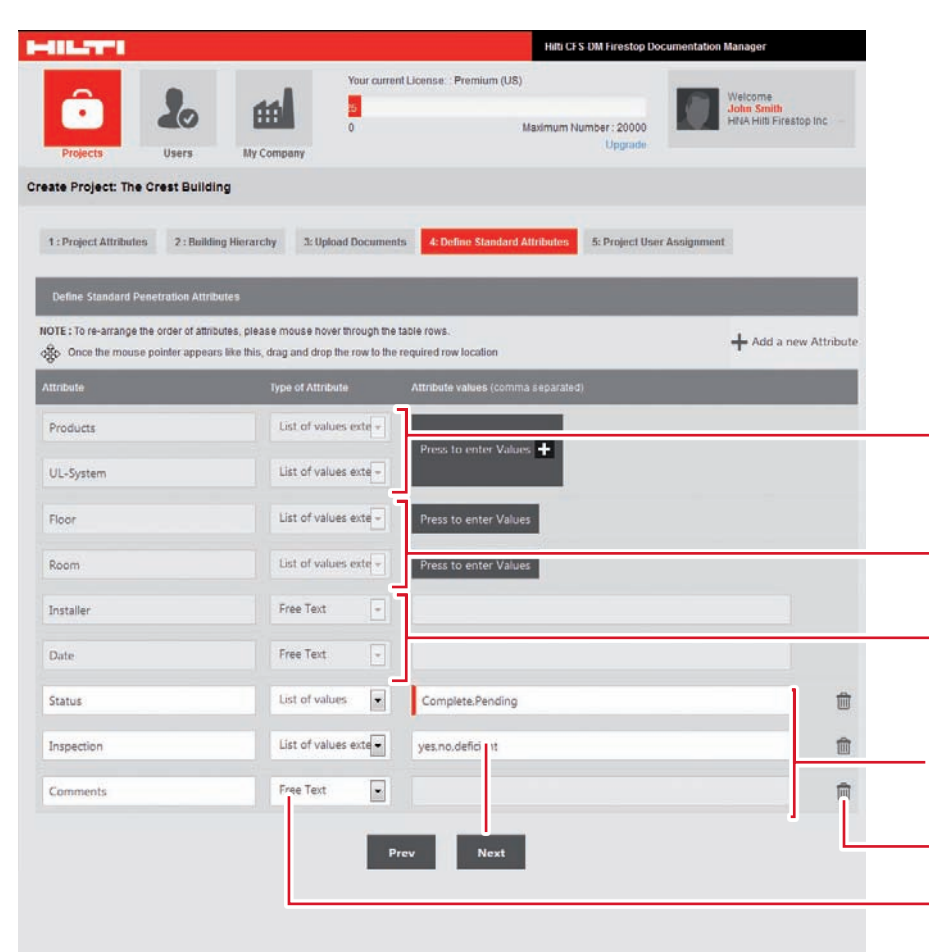

Il passaggio 4 è intitolato "Definire le caratteristiche standard".

- È possibile aggiungere informazioni supplementari ai campi esistenti, aggiungere nuove caratteristiche, definire elenchi di valori ed eliminare caratteristiche.
- I primi due campi in grigio sono predefiniti con tutti i prodotti Hilti e le certificazioni pertinenti. È possibile inserire nuovi o ulteriori prodotti.
- Questi campi compaiono solamente se sono stati definiti i livelli della Gerarchia edifici.
- Tali campi sono definiti in base alla persona che sta documentando gli attraversamenti (nome dell'installatore e data).
- 5. Questi campi possono essere personalizzati e aggiunti facendo clic su
   + "Aggiungi una nuova caratteristica".
- 6. È possibile eliminare determinate caratteristiche.
- 7. Per ciascuna caratteristica è possibile definire i valori: testo libero, elenco dei valori, elenco dei valori estensibili.

NOTA: Per modificare l'ordine delle caratteristiche, passare il mouse sulle righe della tabella. Quando il puntatore del mouse prende questo aspetto , trascinare la riga nella posizione desiderata.

#### Definire le caratteristiche standard, passaggio 4

Di seguito sono riportate le istruzioni per l'inserimento di prodotti e certificazioni.

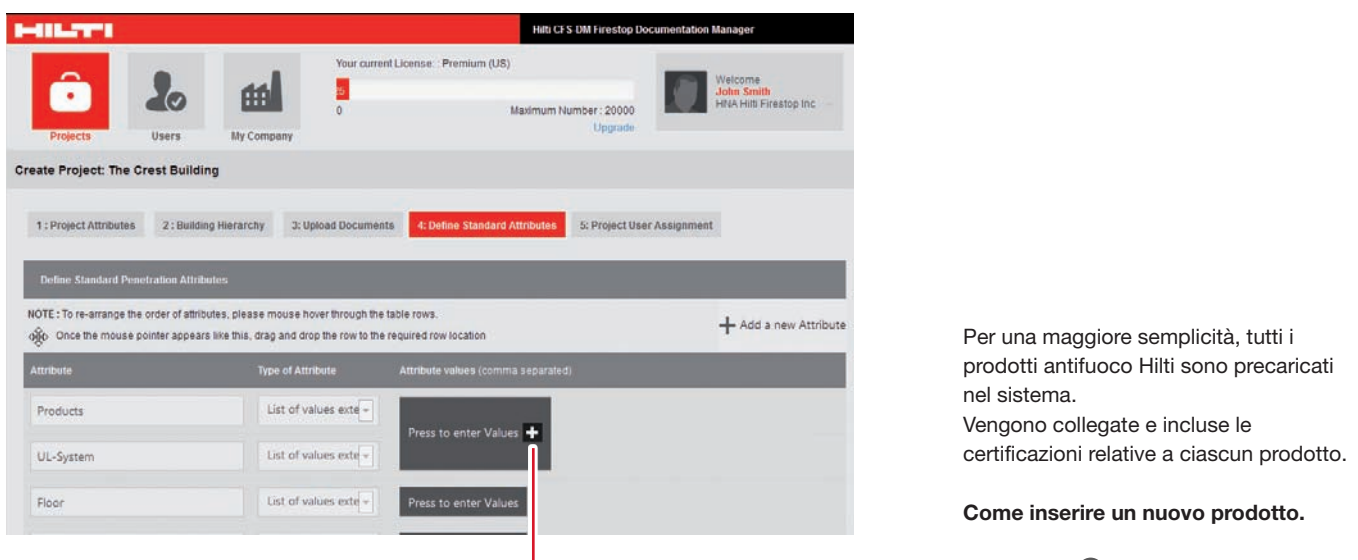

| 411.7771                                                                      |                                                                      | Hifti CES DM Firestop Documentation Manager           |                                           |                                                |  |  |
|-------------------------------------------------------------------------------|----------------------------------------------------------------------|-------------------------------------------------------|-------------------------------------------|------------------------------------------------|--|--|
| Projects Users                                                                | My Company                                                           | r current License Premium                             | (US)<br>Maximum Number : 20000<br>Upgrade | Welcome<br>John Smith<br>HRA Hilt Firestop Inc |  |  |
| d a new Project : The Crest B                                                 | uilding                                                              |                                                       |                                           |                                                |  |  |
| 1 : Project Attributes 2 : Buildin                                            | ng Hierarchy 3: Upload Do                                            | cuments 4: Define Stand                               | dard Attributes 5: Project User A         | issignment                                     |  |  |
| Define Standard Penetration Attrib                                            | outes                                                                |                                                       |                                           |                                                |  |  |
| IOTE : To re-arrange the order of attrib<br>conce the mouse pointer appear    | utes, please mouse hover throu<br>s like this, drag and drop the row | igh the table rows.<br>v to the required row location | 0                                         | + Add a new Attrib                             |  |  |
| Attribute                                                                     | Type of Attribute                                                    | Attribute values (c                                   |                                           |                                                |  |  |
| Products<br>UL-System                                                         | List of values ext                                                   | Press to enter 1                                      | Values 🗕                                  |                                                |  |  |
| Add Product      Dels     C B-BL Firestop Block     C C Streetee Cable Coller | ete Product 🕜 Reset                                                  | UL System                                             | n                                         | 🕂 Add UL: System                               |  |  |
| CFS-DID Drop-In Device                                                        |                                                                      |                                                       |                                           |                                                |  |  |
| CFS-PL Firestop Plug                                                          |                                                                      |                                                       |                                           |                                                |  |  |
| CFS-SL GP Gangplate                                                           |                                                                      |                                                       |                                           |                                                |  |  |
| CFS-SL RK Retroft Sieeve                                                      |                                                                      |                                                       |                                           |                                                |  |  |
| CFS-SL SK Firestop Sleeve Kit                                                 |                                                                      |                                                       |                                           |                                                |  |  |
|                                                                               |                                                                      |                                                       |                                           |                                                |  |  |

1. Fare clic su 🔁 per inserire i valori.

- Dopodiché, è possibile aggiungere o eliminare un prodotto facendo semplicemente clic sulla relativa icona.
- 3. Fare clic su 🔁 "Aggiungi prodotto" per aprire un nuovo campo. Per aggiungere il nuovo prodotto, inserirne il nome.
- 4. Aggiungere il rispettivo documento di certificazione, se necessario.

N.B.: tutti i prodotti aggiuntivi inclusi vengono automaticamente salvati e compaiono nuovamente quando viene creato un nuovo progetto. Se preferite disabilitare questa opzione, fare clic s "Reset" per azzerare la gamma di prodotti e le certificazioni e ricaricare la gamma originale Hilti.

#### Definire le gerarchia degli edifici, passaggio 4

Di seguito viene descritto come inserire un elenco di piani e vani.

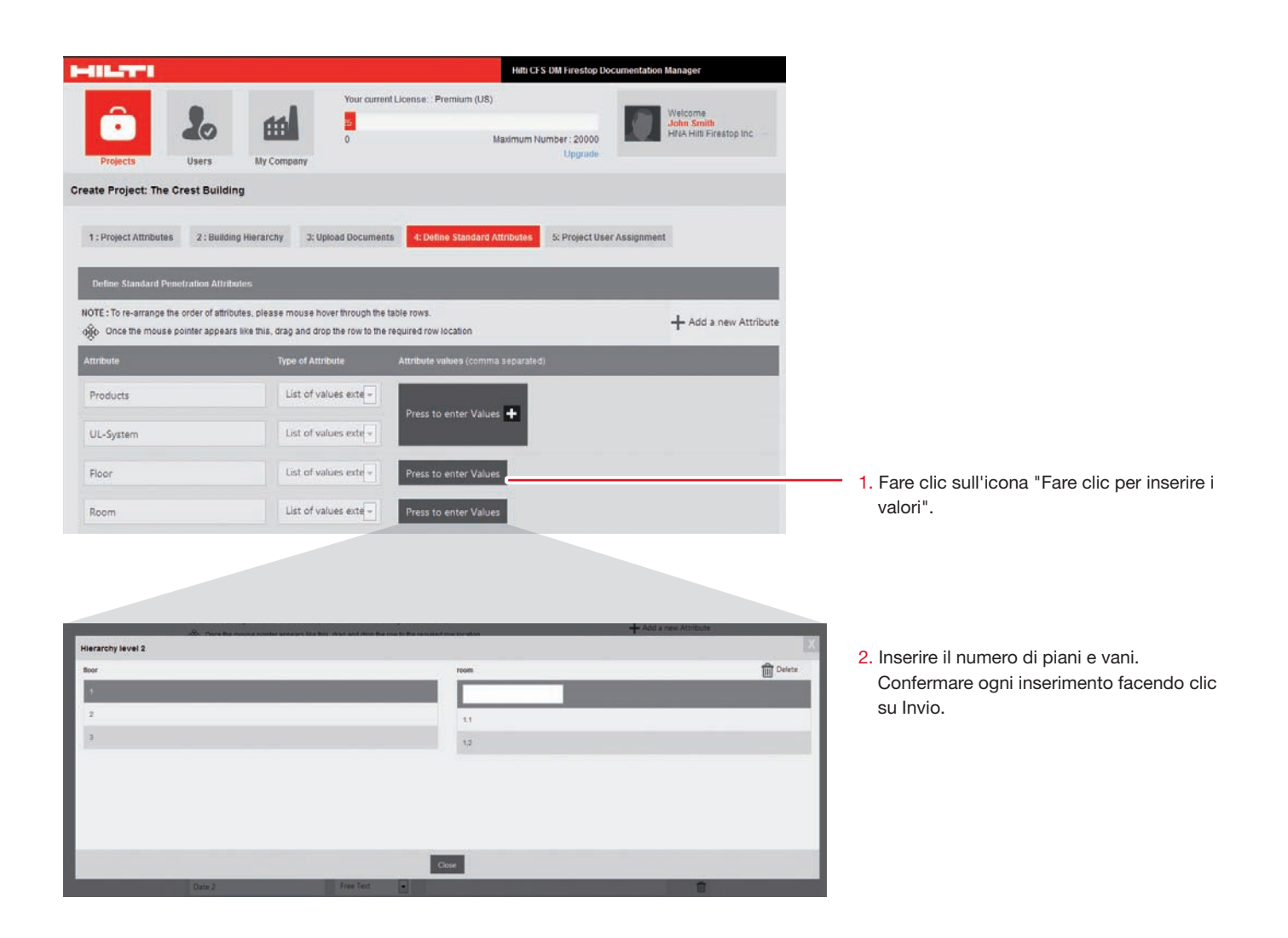

#### Definire le caratteristiche personalizzate, passaggio 4

Nel passaggio 4, le seguenti informazioni descrivono come inserire altre caratteristiche di attraversamento e tutte le informazioni che devono essere incluse nel corso della documentazione degli attraversamenti.

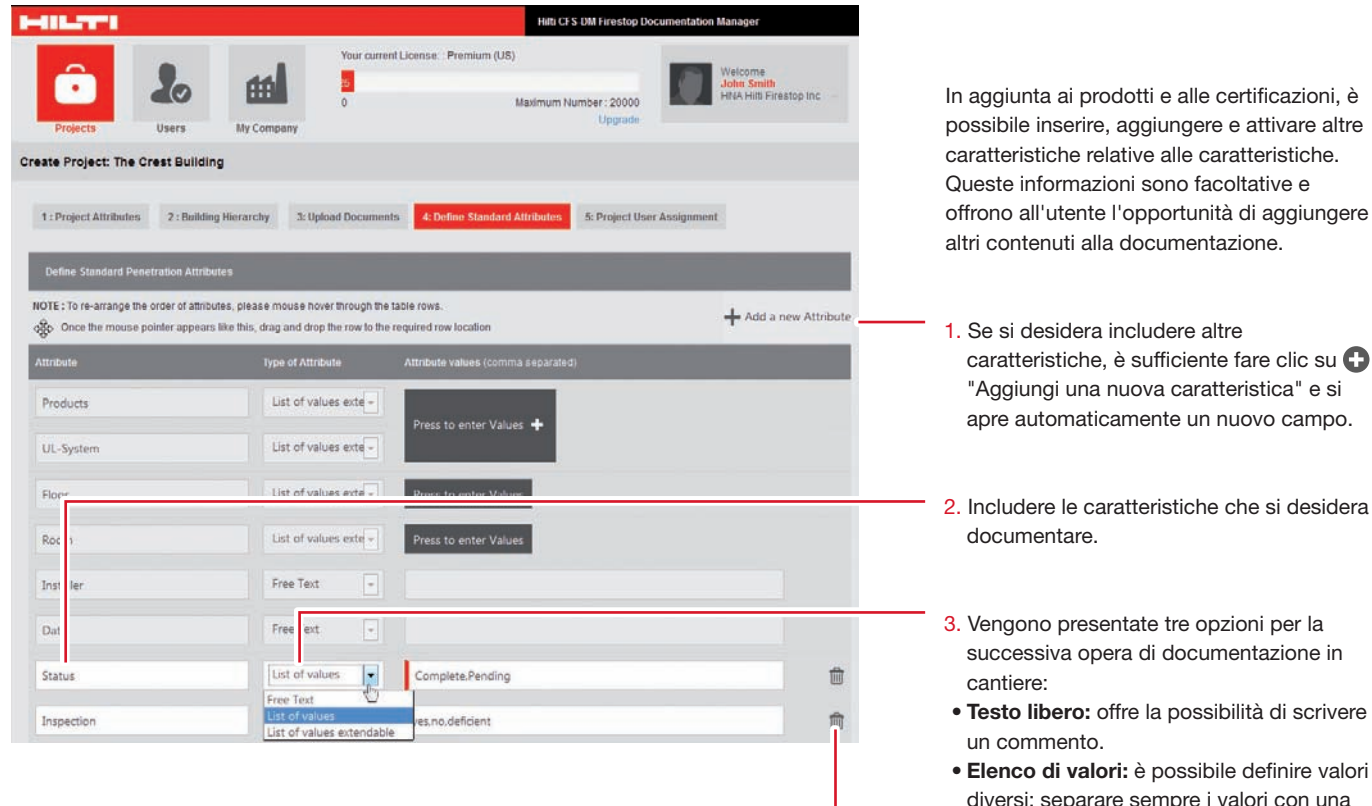

possibile inserire, aggiungere e attivare altre offrono all'utente l'opportunità di aggiungere

caratteristiche, è sufficiente fare clic su 🕀

- Testo libero: offre la possibilità di scrivere
- Elenco di valori: è possibile definire valori diversi; separare sempre i valori con una virgola, ad es.: 1,2,3,4,5. L'utente mobile può semplicemente scegliere tra tali valori definiti.
- Elenco dei valori estensibile: è possibile includere un elenco di valori. In cantiere, gli utenti mobili possono aggiungere altri valori.

Le caratteristiche aggiuntive possono essere eliminate in qualunque momento.

#### Definire l'assegnazione di utenti al progetto, passaggio 5 ...e completare l'impostazione del progetto

Passaggio 5: "Assegnazione utenti al progetto". In quest'ultimo passaggio, è possibile definire e delegare gli utenti software mobile autorizzati.

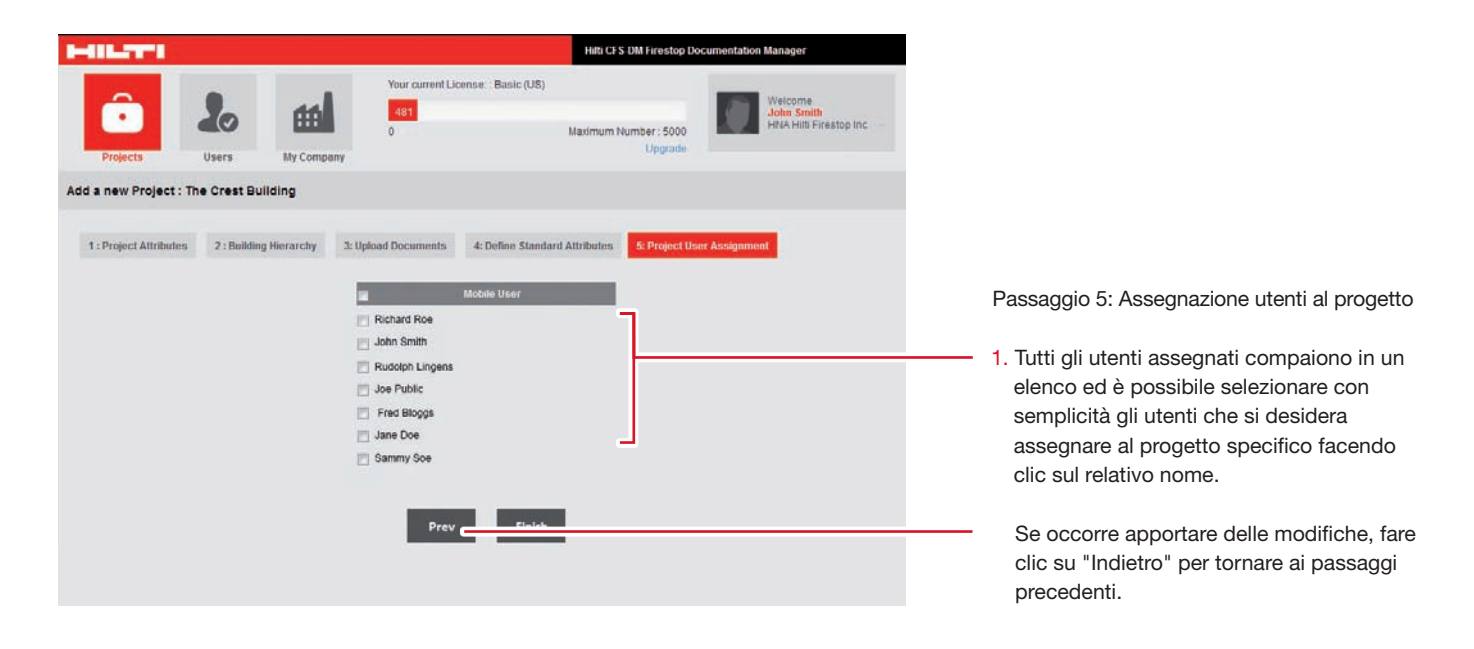

I passaggi principali per la definizione del progetto sono stati completati. Dopo aver completato tutti i 5 passaggi di base, il progetto è definito ed è possibile procedere.

Premendo "Fine", si è pronti per cominciare. Il progetto viene ora visualizzato come progetto ufficiale e tutti gli utenti assegnati (mobili e desktop) possono iniziare immediatamente a lavorare sulla documentazione.

#### Schermata iniziale e disconnessione

Una volta completata la configurazione del progetto/edificio, si viene automaticamente riportati alla schermata iniziale.

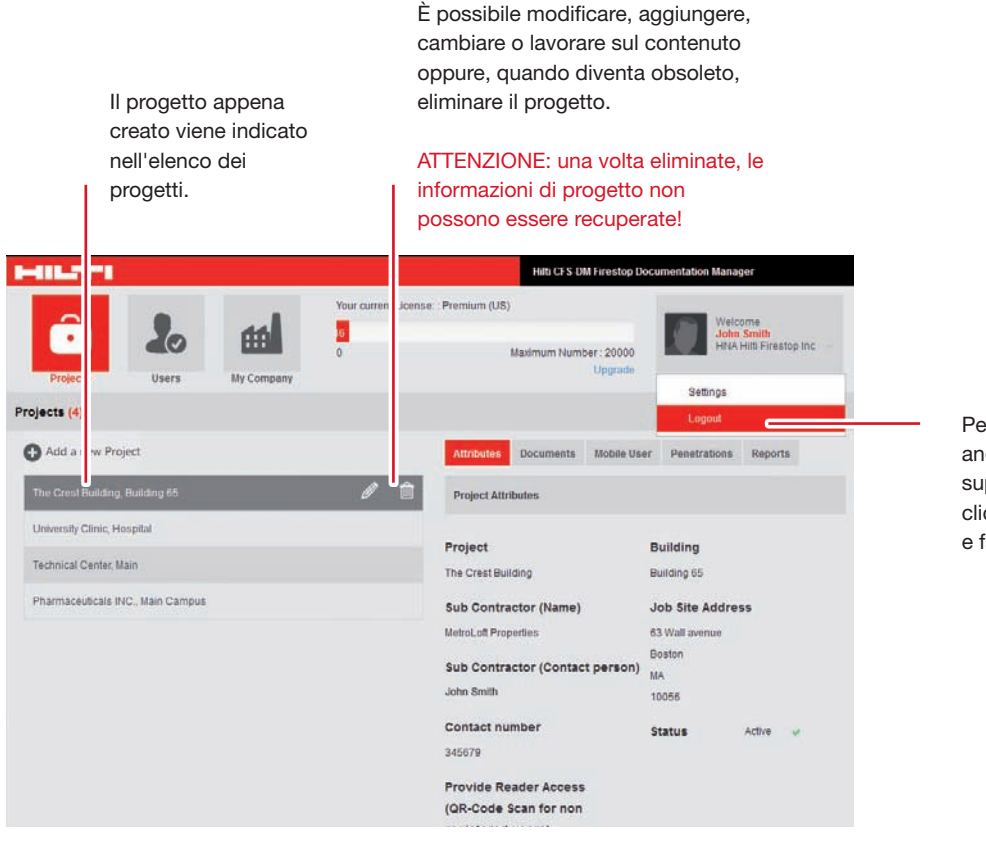

Per disconnettersi, andare al campo superiore destro, fare clic sulla freccia piccola e fare clic su "Logout".

#### Operare con la documentazione sul desktop

Ora è possibile operare per la documentazione dei propri attraversamenti antifuoco. Non appena gli utenti mobili documentano gli attraversamenti localmente mediante i propri smartphone o tablet, si è immediatamente in grado di visualizzare tale lavoro online non appena le informazioni, le immagini o altri dati acquisiti sono stati

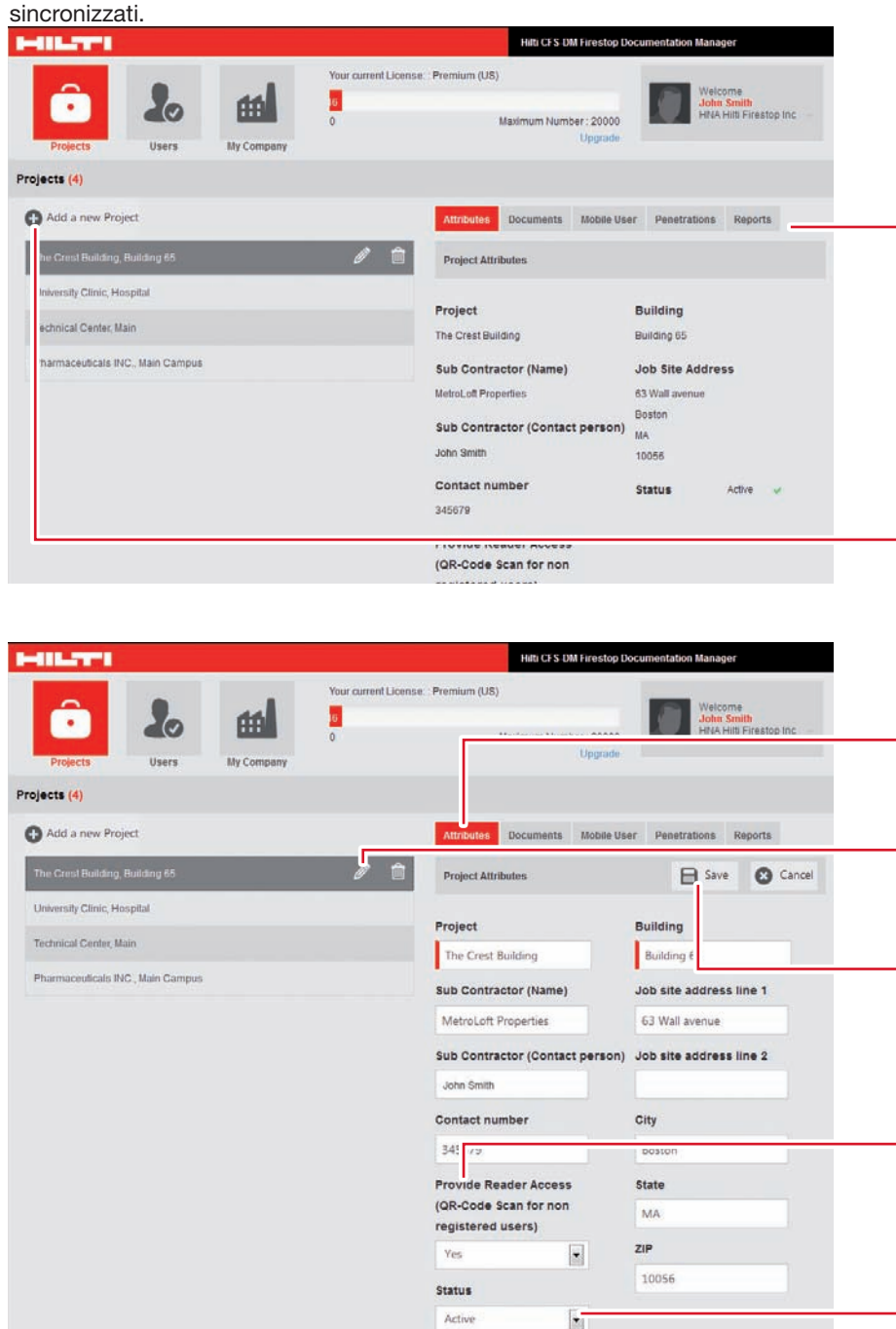

La schermata iniziale visualizza e presenta tutte le attività disponibili facendo clic su un progetto specifico. Vengono presentare 5 possibili attività, compresa la creazione del report di progetto.

- Caratteristiche del progetto
- Documenti
- Utente mobile per il progetto
- Attraversamenti
- Report

Se occorre creare un nuovo progetto, è sufficiente fare clic su 🕑 "Aggiungi un nuovo progetto" e ripetere i cinque passaggi di base (vedere le pagine precedenti del presente manuale di istruzioni dedicate alla creazione di un progetto).

- Fare clic sull'icona "Caratteristica" per visualizzare tutte le informazioni relative alla caratteristica.
- Fare clic sull'icona "Modifica" per avere la possibilità di modificare le informazioni nei rispettivi campi.
- 3. Fare clic su "Salva" per salvare tutte le modifiche o su "Annulla" se non si desidera modificare quanto inserito.

Qualora venga concesso un accesso di "Sola lettura", un utente può usare il codice QR per visualizzare le informazioni sull'attraversamento. Quando richiesto, selezionare "Sì".

Se occorre interrompere la documentazione mobile del progetto, è sufficiente impostare lo stato su "Inattivo". Se si desidera eliminare un determinato progetto, lo stato del progetto deve essere impostato su "Inattivo".

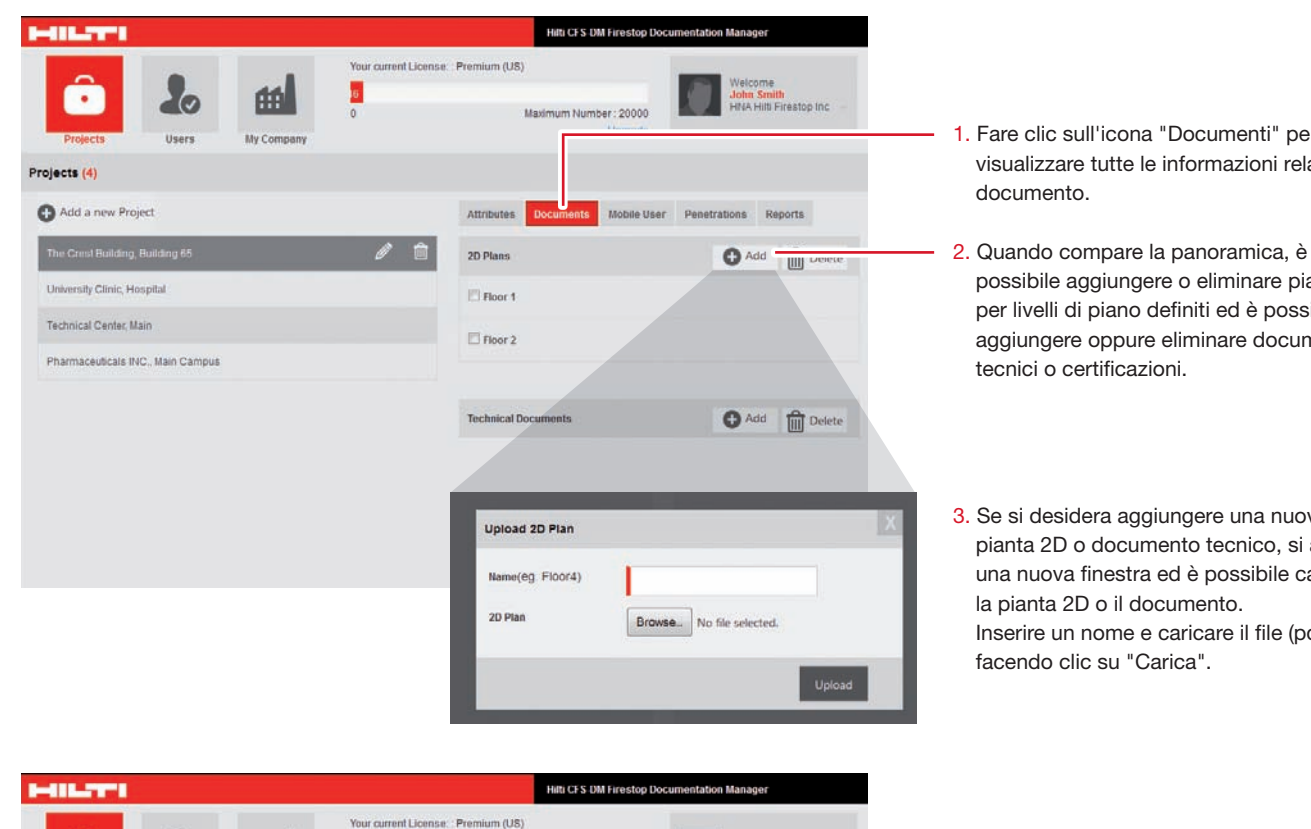

nber: 20000

ots

Add a new mobile use

Ma Ma Richard Roe John Smith

John Smith

John Smith HNA Hitti Firestop Inc

+ Add

C Ade

6

**HA** 

My Company

20

.

Add a new Project

Technical Center, Main

sity Clinic, Hospital

Pharmaceuticals INC., Main Campus

Projects (4)

- 1. Fare clic sull'icona "Documenti" per visualizzare tutte le informazioni relative al
- possibile aggiungere o eliminare piante 2D per livelli di piano definiti ed è possibile aggiungere oppure eliminare documenti tecnici o certificazioni.
- 3. Se si desidera aggiungere una nuova pianta 2D o documento tecnico, si apre una nuova finestra ed è possibile caricare la pianta 2D o il documento. Inserire un nome e caricare il file (pdf) facendo clic su "Carica".
- 1. Facendo clic sull'icona "Utente mobile" è possibile aggiungere un nuovo utente mobile o eliminare un utente mobile esistente.
- 2. Se si desidera aggiungere un nuovo utente mobile, fare clic su 🗗 " Aggiungi".

3. Aggiungere un nuovo utente mobile e fare clic su "Aggiungi".

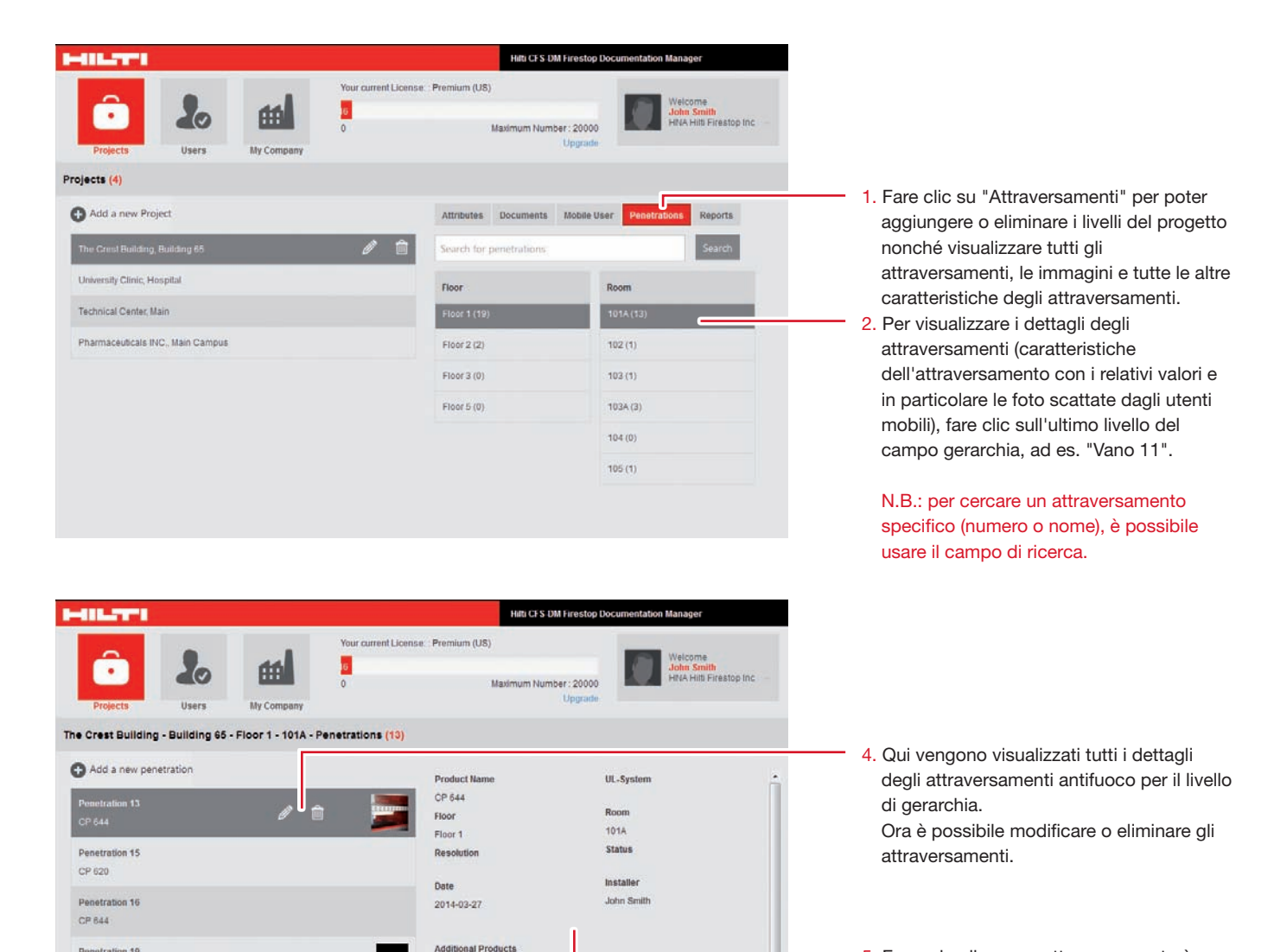

Pictures

Y

- 5. Facendo clic su un attraversamento è possibile visualizzare tutte le informazioni relative a tale attraversamento:
- Caratteristiche • Immagini

Add Delete

Per

CP 620

CP 620

CP 620 Penetration 26

Penetration 20

Penetration 22

n 19

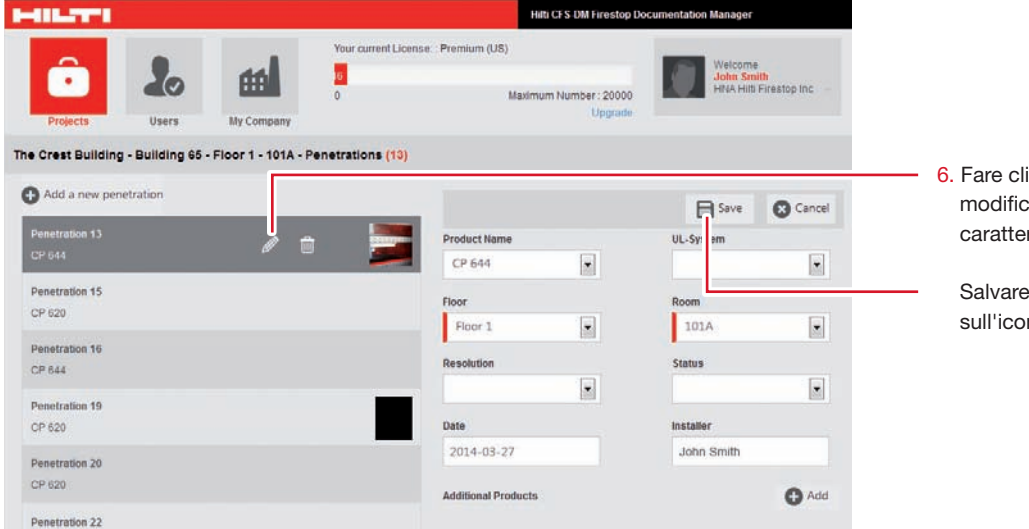

 Fare clic su "Modifica" e sarà possibile modificare, cambiare o aggiungere caratteristiche come un utente desktop.

Salvare le modifiche facendo clic sull'icona "Salva".

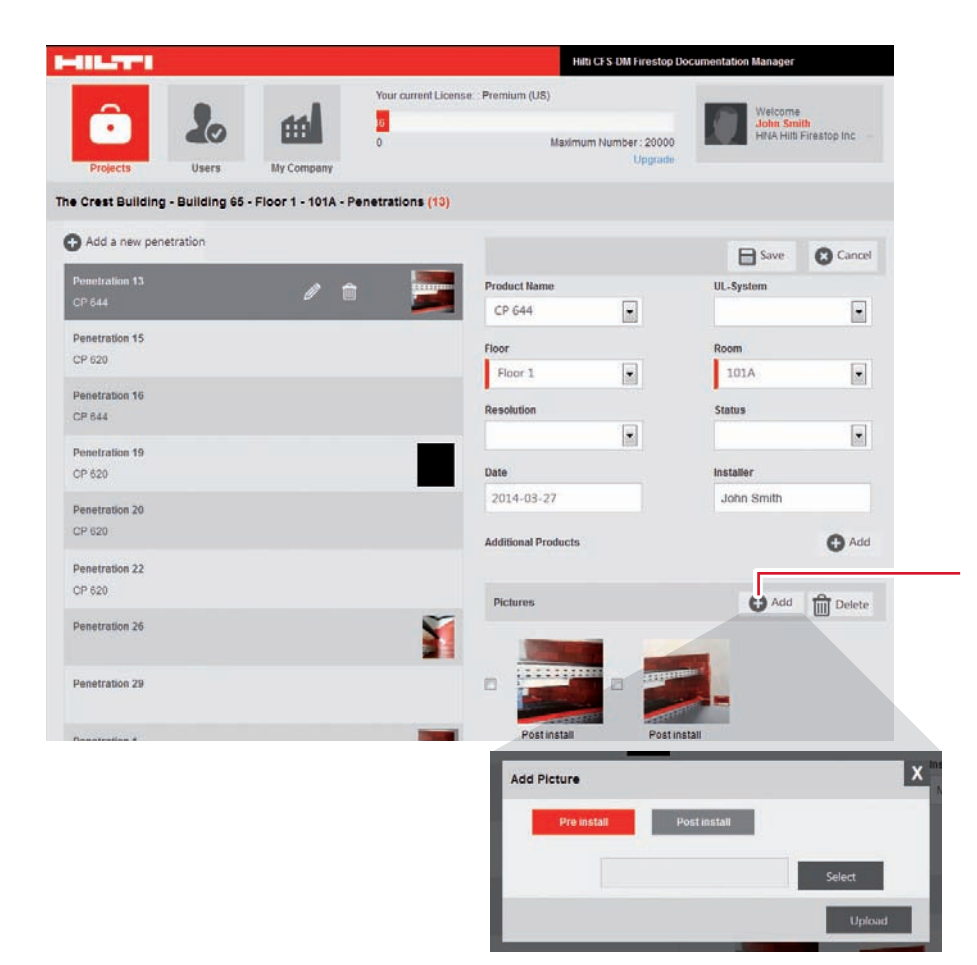

- 7. È possibile aggiungere una nuova immagine o eliminare un'immagine esistente.
- Per caricare un'immagine, si apre una nuova finestra ed è possibile caricare l'immagine dai propri file personali.

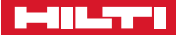

L'ultima e più importante opportunità è la creazione del report di progetto. Per creare un report esistono diverse possibilità.

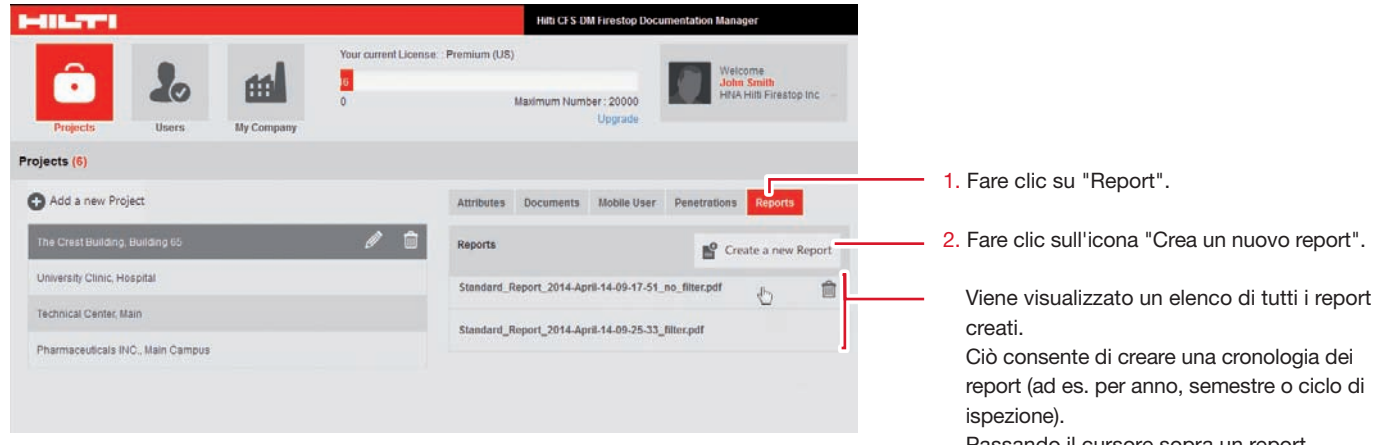

N.B.:: è possibile scaricare il report nelle proprie cartelle personali e quindi eliminare il report, se necessario.

| rest Building, Bui | iding 65 : Cr | eate a new Re | port           |                          |  |
|--------------------|---------------|---------------|----------------|--------------------------|--|
| 17                 | Chandrad D    | Lintone       | Ty             | ype of Report            |  |
| etration Filter    | standard Repo | Listhepo      | noor plan with | птиеззор ренецтации пост |  |
| ttribute           |               |               | Attribute      | e Value                  |  |
| Product Name       |               |               | no filt        | ter                      |  |
| pproval            |               |               | no filt        | ter                      |  |
| loor               |               |               | no filt        | ter                      |  |
| loom               |               |               | no filt        | ter                      |  |
| lesolution         |               |               | no filt        | ter                      |  |
| itatus             |               |               | no filt        | ter                      |  |
| late               |               |               |                |                          |  |
| nstaller           |               |               |                |                          |  |
|                    |               | -             |                |                          |  |

Passando il cursore sopra un report, compare un simbolo di eliminazione.

#### ATTENZIONE: eliminando un report, il report stesso verrà completamente eliminato e non può essere recuperato.

1. Per la creazione di un nuovo report, si apre la seguente schermata.

Viene visualizzato un elenco di tutte le caratteristiche definite per il progetto o l'edificio.

- 2. È possibile decidere il tipo di report. • Report standard: copertine e una pagina
  - per attraversamento e allegati (pdf).
- Report elenco: un elenco di caratteristiche in formato Excel.
- Piantaa 2D: stampare la pianta 2D caricata, compresi i contrassegni apposti dagli utenti mobili.
- 3. Decidere quali contenuti (caratteristiche) includere nel report. Se si desidera visualizzare un valore speciale nel report, impostare il filtro di conseguenza.
- 4. Nel report standard, c'è la possibilità di definire il formato e decidere se includere o meno i documenti tecnici e le piante 2D come allegati.
- 5. Fare clic su "Genera report". Viene generato un nuovo report. L'operazione potrebbe richiedere alcuni minuti. Il report generato viene salvato automaticamente nel software e può essere riveduto o stampato in qualunque momento.

capitolo 2

# **APPLICAZIONE MOBILE**

Neuer

Ren Bito Bito

#### L'applicazione mobile

#### Applicazione mobile, login

Usare il proprio dispositivo mobile per eseguire la documentazione delle applicazioni antifuoco in cantiere o nell'edificio. Dopo aver ordinato il software Gestionale Antifuoco Hilti, si riceveranno le informazioni di accesso via e-mail.

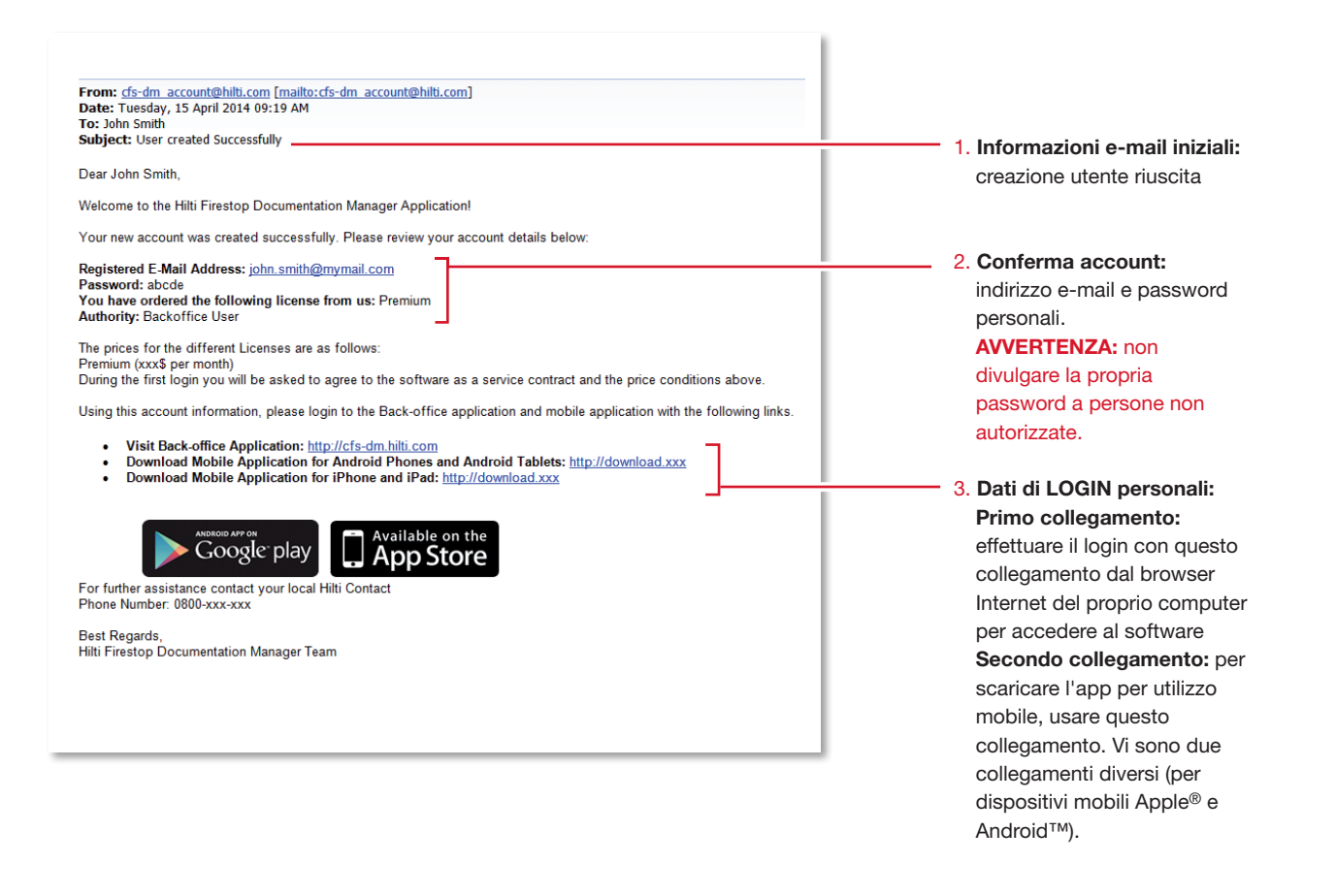

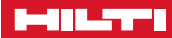

#### Login all'applicazione mobile

Per avviare l'applicazione mobile, scaricare il relativo file Gestionale Antifuoco Hilti. La procedura di download potrebbe variare in base al dispositivo mobile in uso.

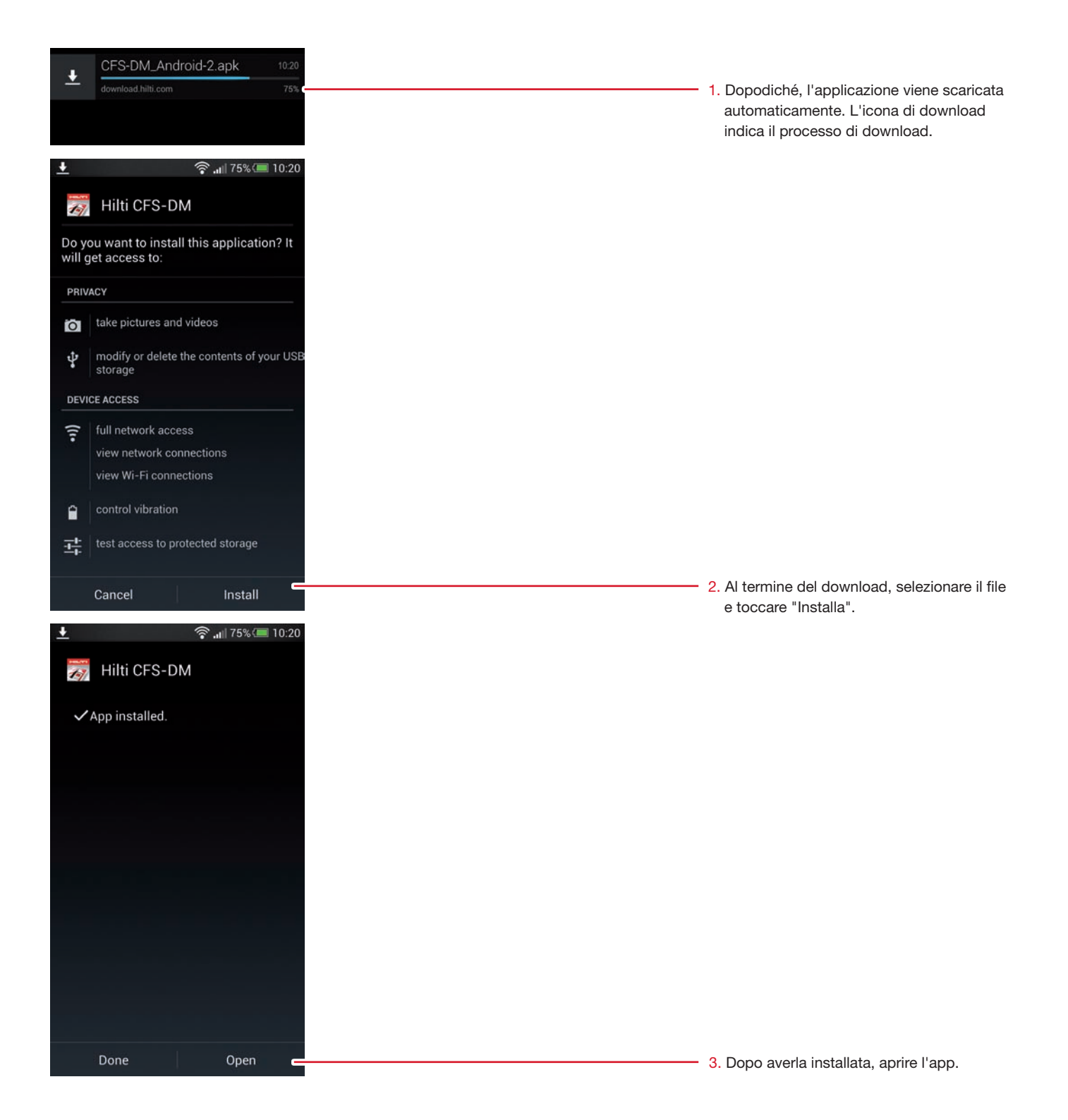

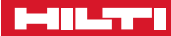

#### Avviare l'applicazione mobile

Ora è possibile avviare l'applicazione.

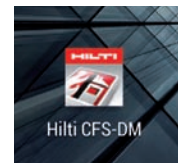

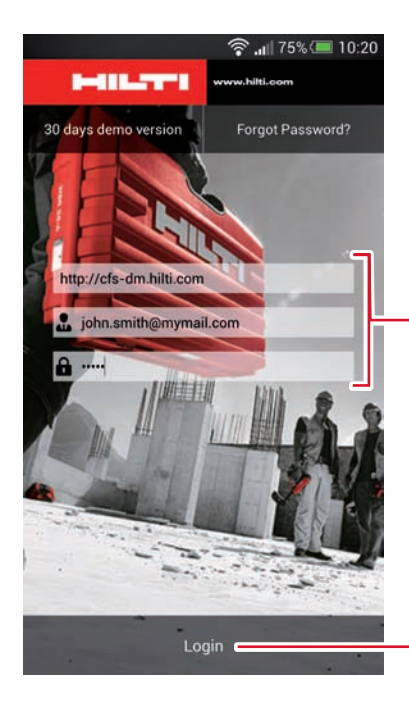

 Individuare l'app Hilti CFS-DM sul proprio telefono cellulare. Toccare l'icona per aprire l'applicazione.

5. Si apre la schermata di login dell'app con i tre campi in bianco. Inserire i dati di login (URL, indirizzo e-mail registrato e password) ricavati dall'e-mail di login. L'app memorizza le informazioni di login dell'utente.

 Toccare "Login". Il processo di sincronizzazione richiede qualche secondo.

#### Avviare l'applicazione mobile, impostazioni utente

Benvenuti all'applicazione mobile Gestionale Antifuoco. È ora possibile avviare la documentazione dei propri attraversamenti antifuoco con tutte le funzionalità disponibili.

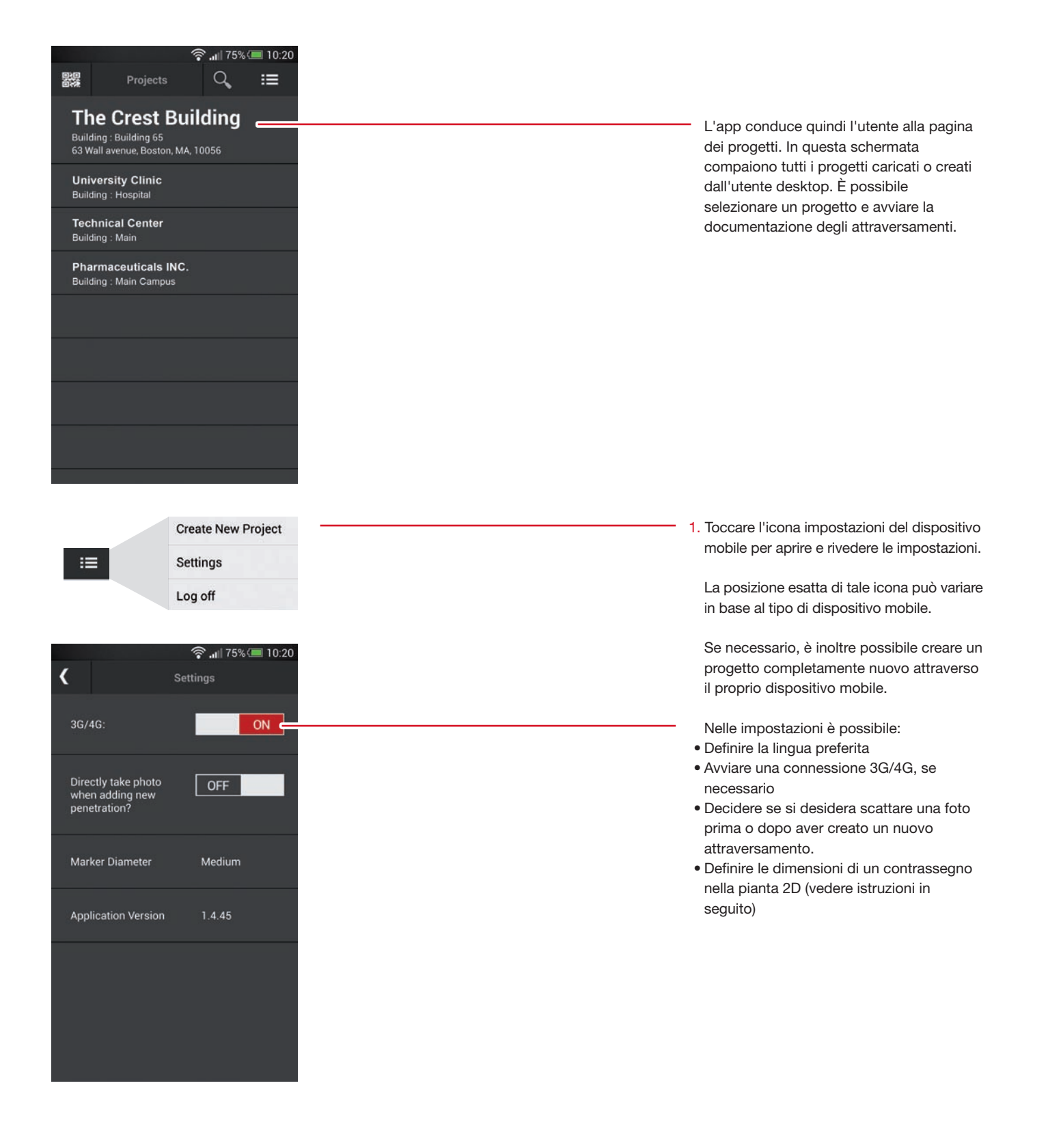

#### Sincronizzazione delle informazioni di progetto

Da questa schermata è possibile acquisire gli attraversamenti per documentare le caratteristiche, leggere un codice QR stampato sulle etichette/targhette identificative, scattare foto o impostare i contrassegni nelle piante 2D. Tutte queste operazioni sono facoltative e dipendono dai requisiti di documentazione per un progetto o edificio specifico.

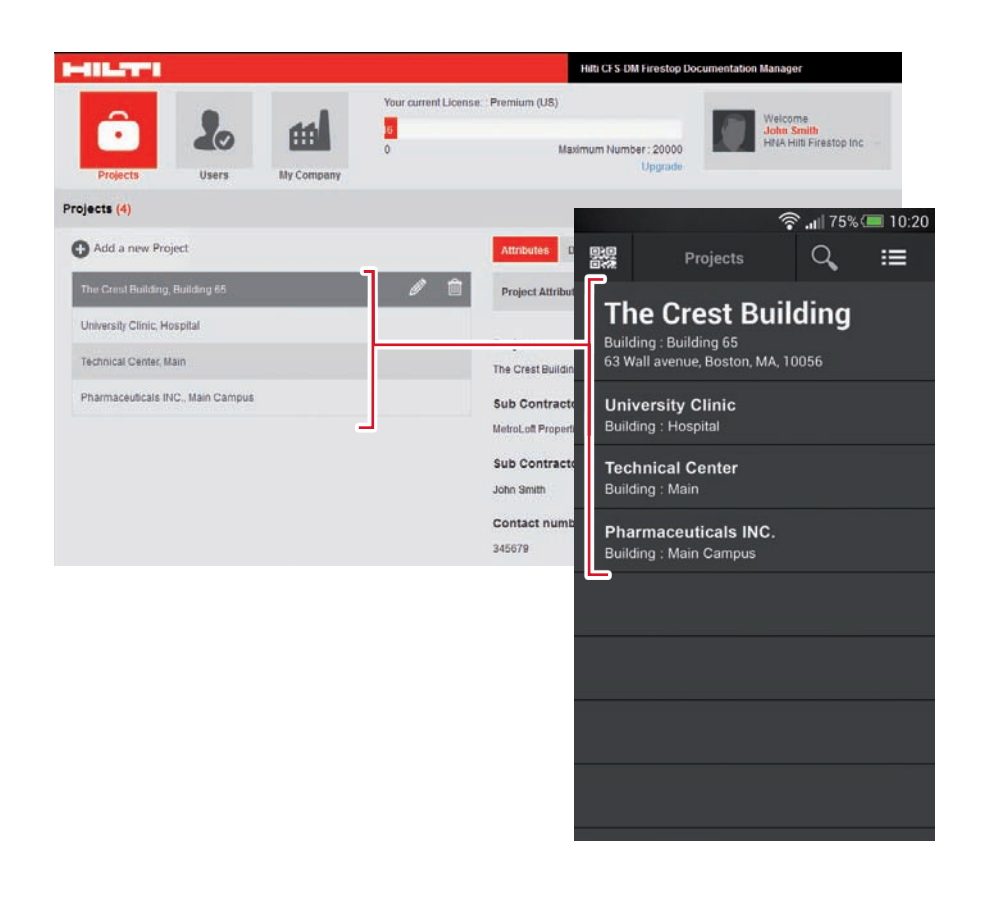

Tutte le informazioni vengono sincronizzate automaticamente non appena è disponibile una connessione Internet.

L'app provvede inoltre alla sincronizzazione di tutti i dati e di tutti i progetti dell'applicazione desktop nel telefono cellulare ogniqualvolta il telefono è online.

#### La schermata di base dei progetti

Le funzioni di base della schermata dei progetti e come navigare nei campi di inserimento per creare un nuovo attraversamento.

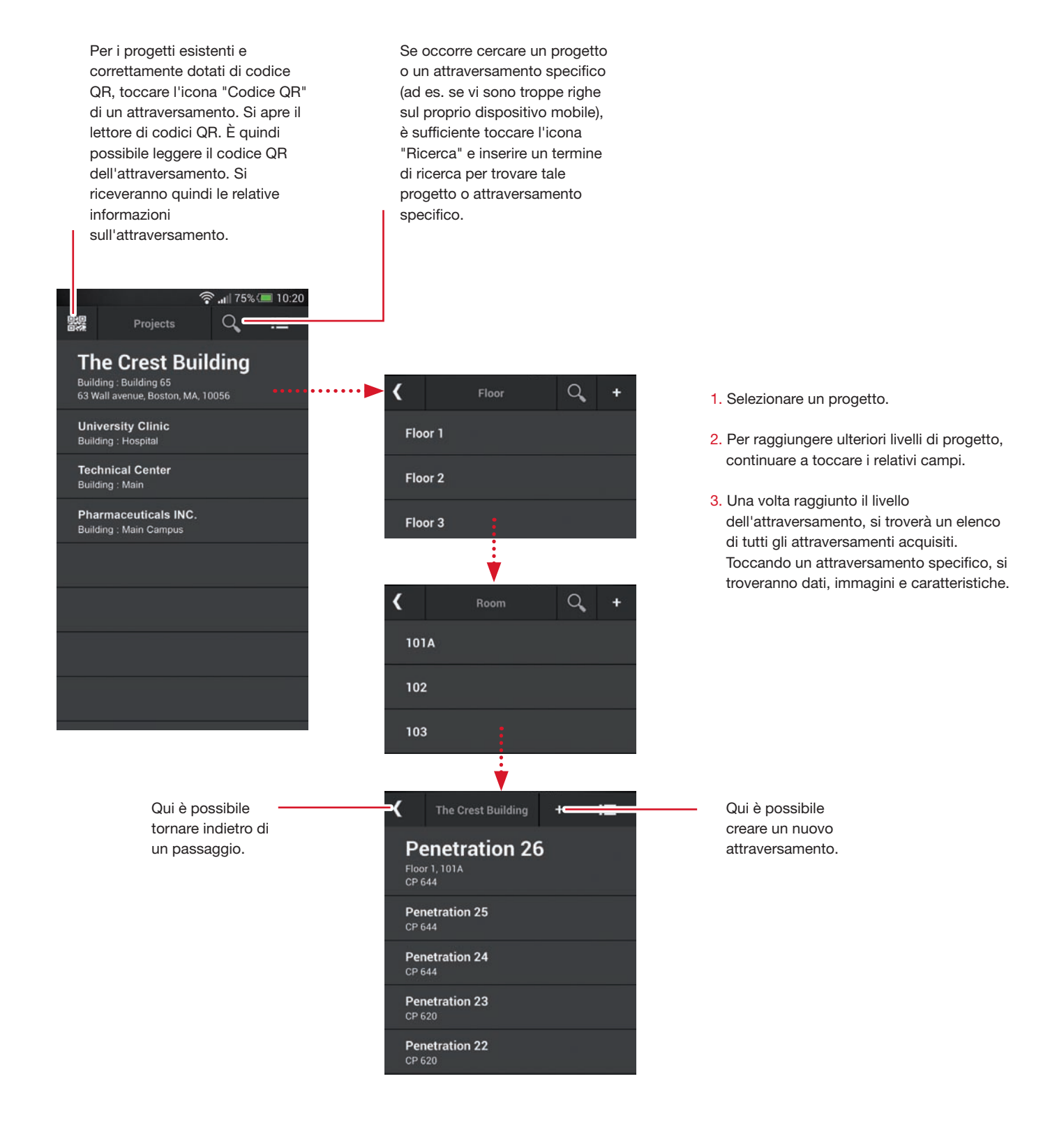

#### La schermata di base degli attraversamenti

Le funzioni di base della schermata dei progetti con tutte le funzionalità.

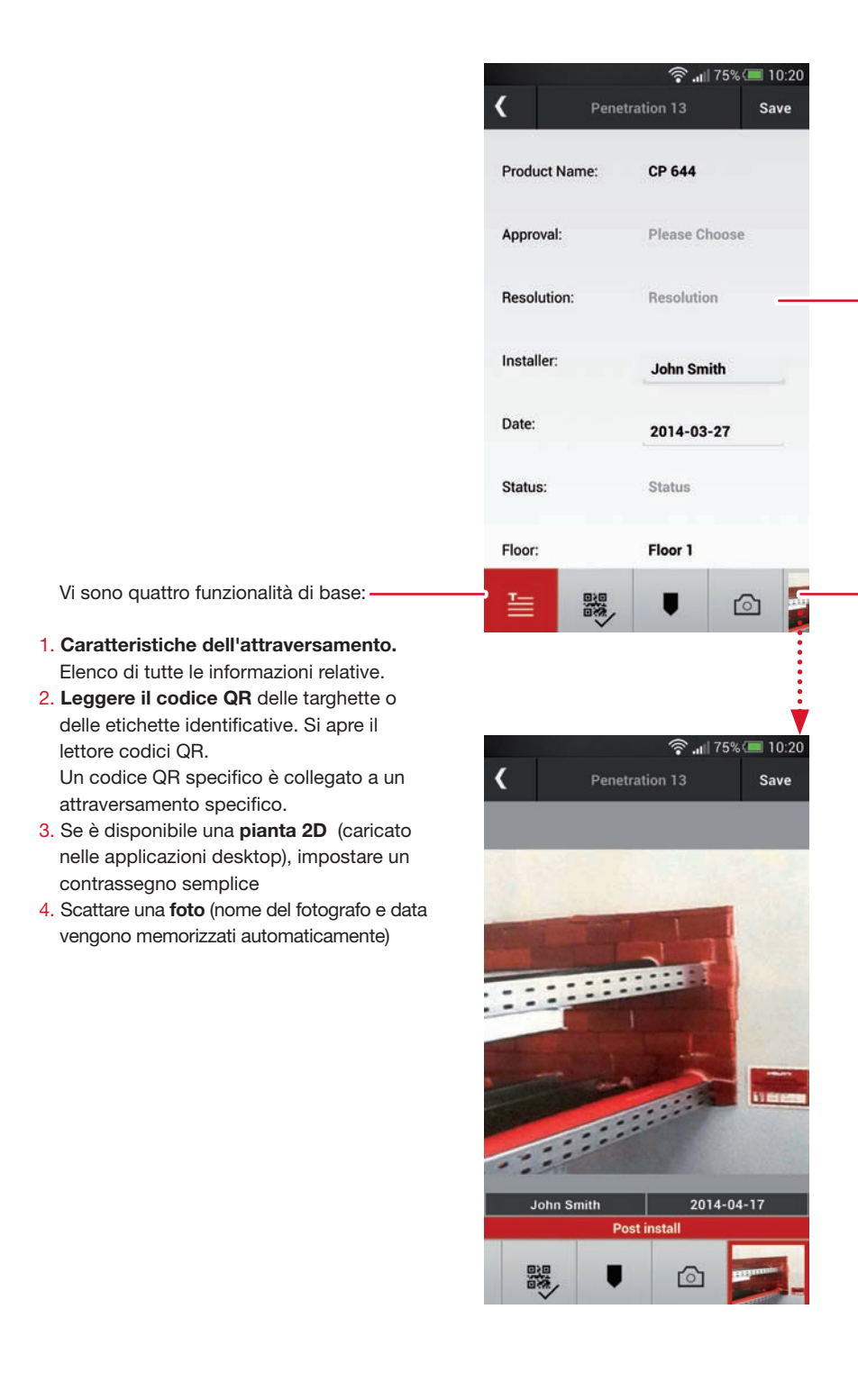

Vedere qui le informazioni su tutte le caratteristiche degli attraversamenti pertinenti e definite. Scorrere in basso per ulteriori dati.

È possibile inserire, modificare o adattare nuove informazioni nei rispettivi campi. Quindi, toccare "Salva" per acquisire le nuove informazioni.

Se vi sono già delle immagini salvate per un attraversamento specifico, è possibile visualizzarle scorrendo su questo campo. Toccare l'immagine e verranno visualizzati i dettagli, tra cui data e informazioni sul fotografo.

Una volta scattata la foto, questa viene visualizzata qui per agevolarne l'accesso.

#### Creare un nuovo attraversamento, acquisire le informazioni

Creare e/o documentare un nuovo attraversamento in pochi passaggi.

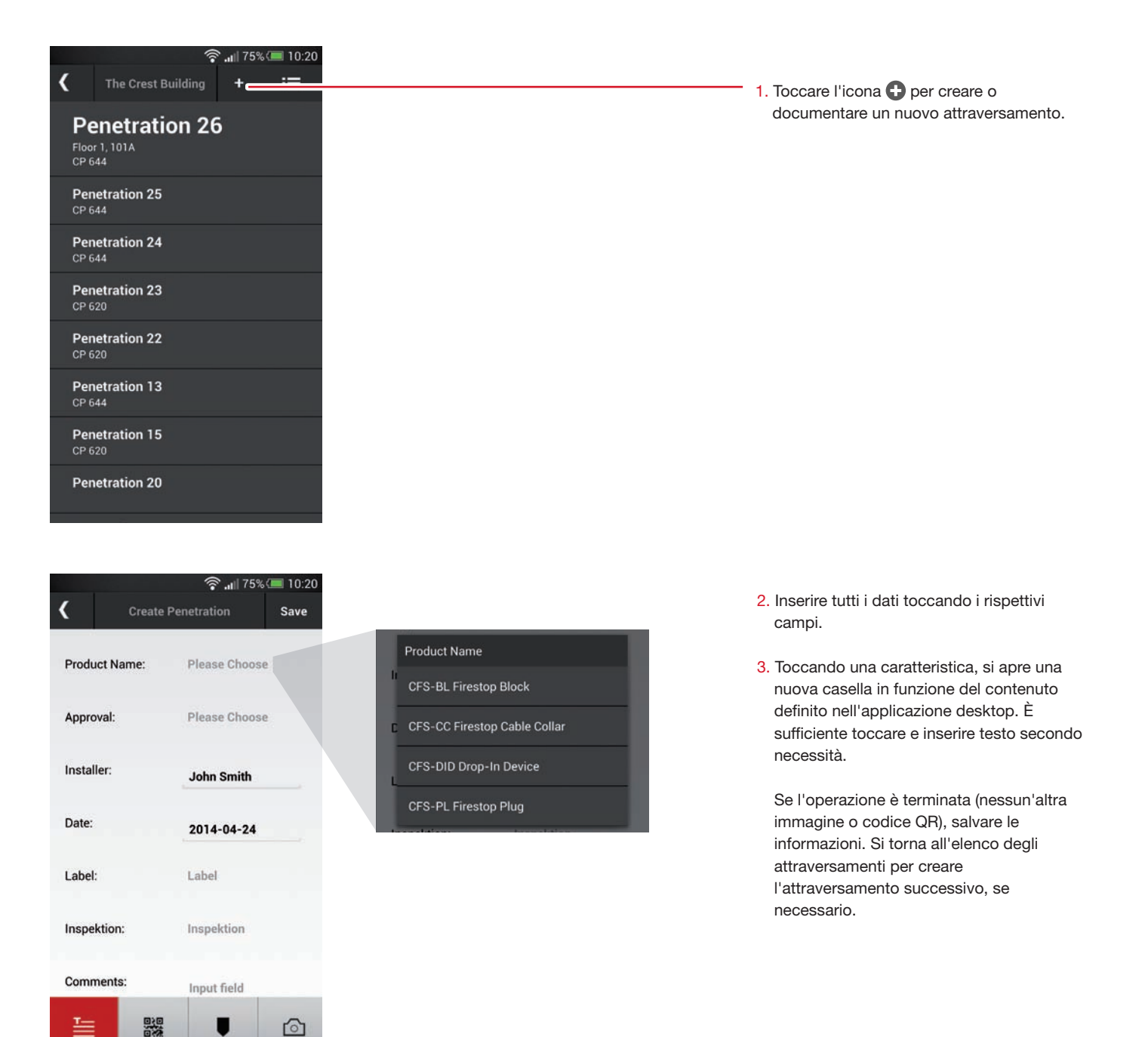

Qui vengono illustrate le caratteristiche specifiche. Fatta eccezione per "Nome prodotto" e "Certificazione", tutti gli altri campi di inserimento delle caratteristiche sono facoltativi. Ogni cliente può decidere se definirli o meno nell'applicazione desktop.

I seguenti campi di inserimento sono esemplificativi e illustrano indicativamente il tipo di informazioni che è possibile inserire.

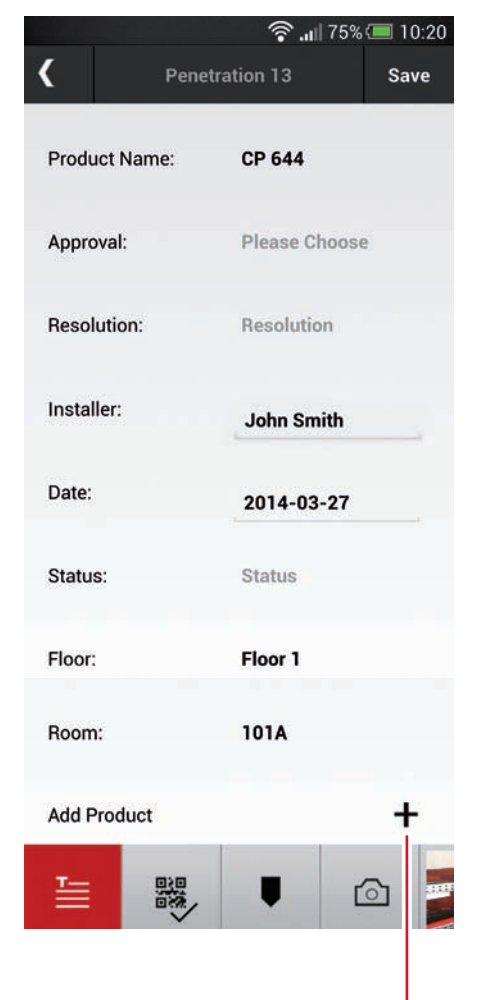

Nome del prodotto: inserire il prodotto antifuoco installato. Viene caricato automaticamente un elenco di tutti i principali prodotti Hilti disponibili.

**Certificazione:** inserire il documento di certificazione ETA o il documento EJ. Ogniqualvolta viene inserito il nome di un prodotto specifico, un elenco delle relative certificazioni viene automaticamente visualizzato a supporto di un veloce inserimento da parte del cliente.

**Installatore:** acquisito automaticamente attraverso l'utente dell'applicazione mobile.

**Data:** acquisita automaticamente attraverso l'utente dell'applicazione mobile.

Piano, vano, ecc.: tutti i livelli preimpostati del progetto o dell'edificio possono essere individuati facilmente e vengono chiaramente mostrati qui.

## Se si desidera aggiungere altre caratteristiche, è possibile farlo facilmente. Due esempi:

Stato antifuoco: possibili esempi sono l'esecuzione o meno del lavoro, se l'opera è ancora in sospeso, ecc. Funge da comoda panoramica per l'utente backoffice. Ispezione: potrebbe risultare una caratteristica importante, poiché qui un ispettore può inserire informazioni sullo stato di ispezione, insufficienza o attesa di controlli dell'attraversamento.

Qui è possibile aggiungere altri prodotti o componenti relativi all'attraversamento specifico. È sufficiente toccare + . Appare nuovamente l'elenco dei prodotti precaricati. È inoltre possibile aggiungere altri prodotti.

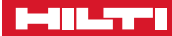

#### Creare un nuovo attraversamento, scattare una foto

Scattare foto in modo facile e veloce.

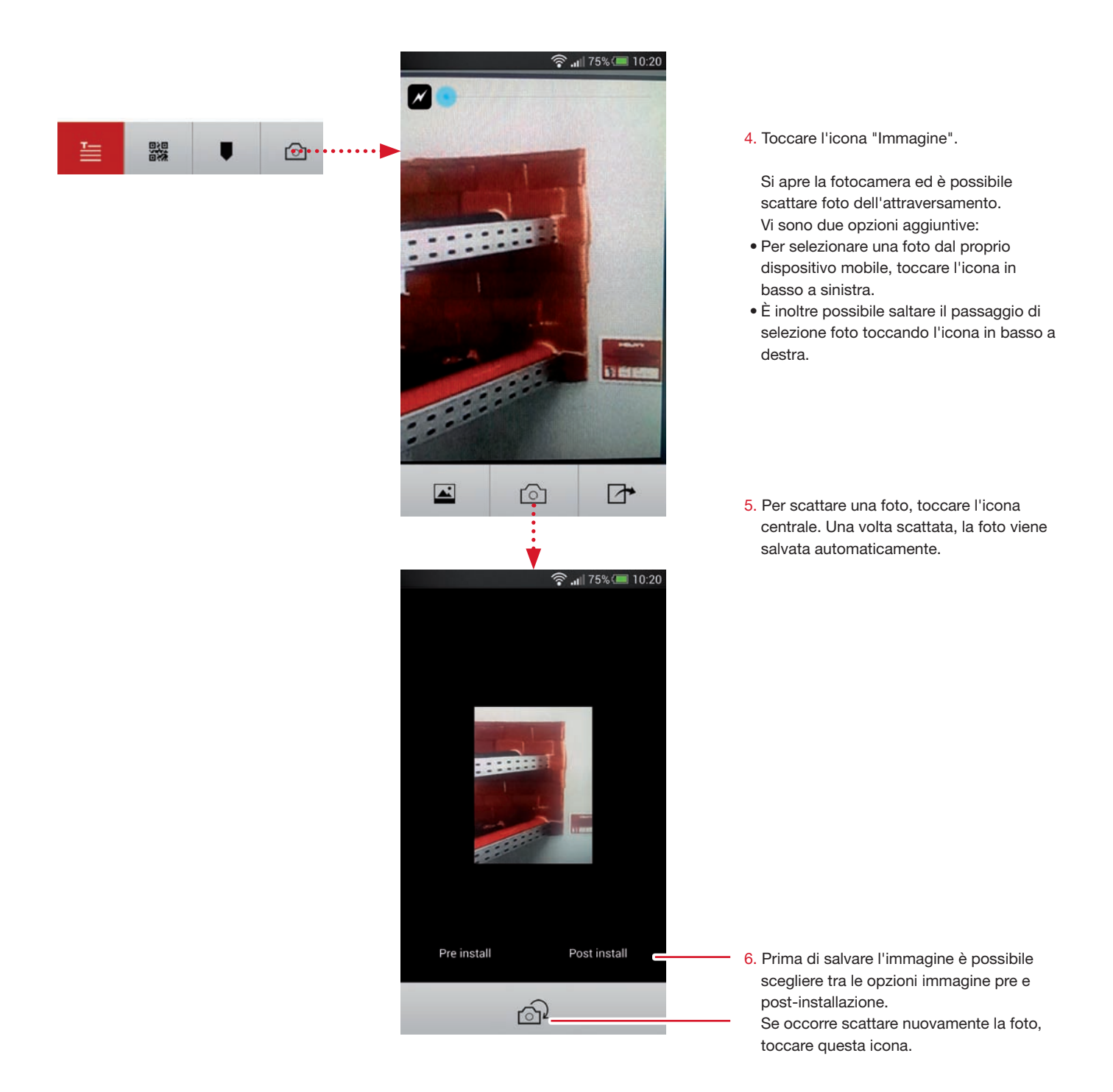

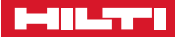

#### Creare un nuovo attraversamento, leggere il codice QR

Un'altra importante funzione è il collegamento di un codice QR stampato sulla targhetta o sull'etichetta identificativa dell'attraversamento. Ciascun codice QR è univoco.

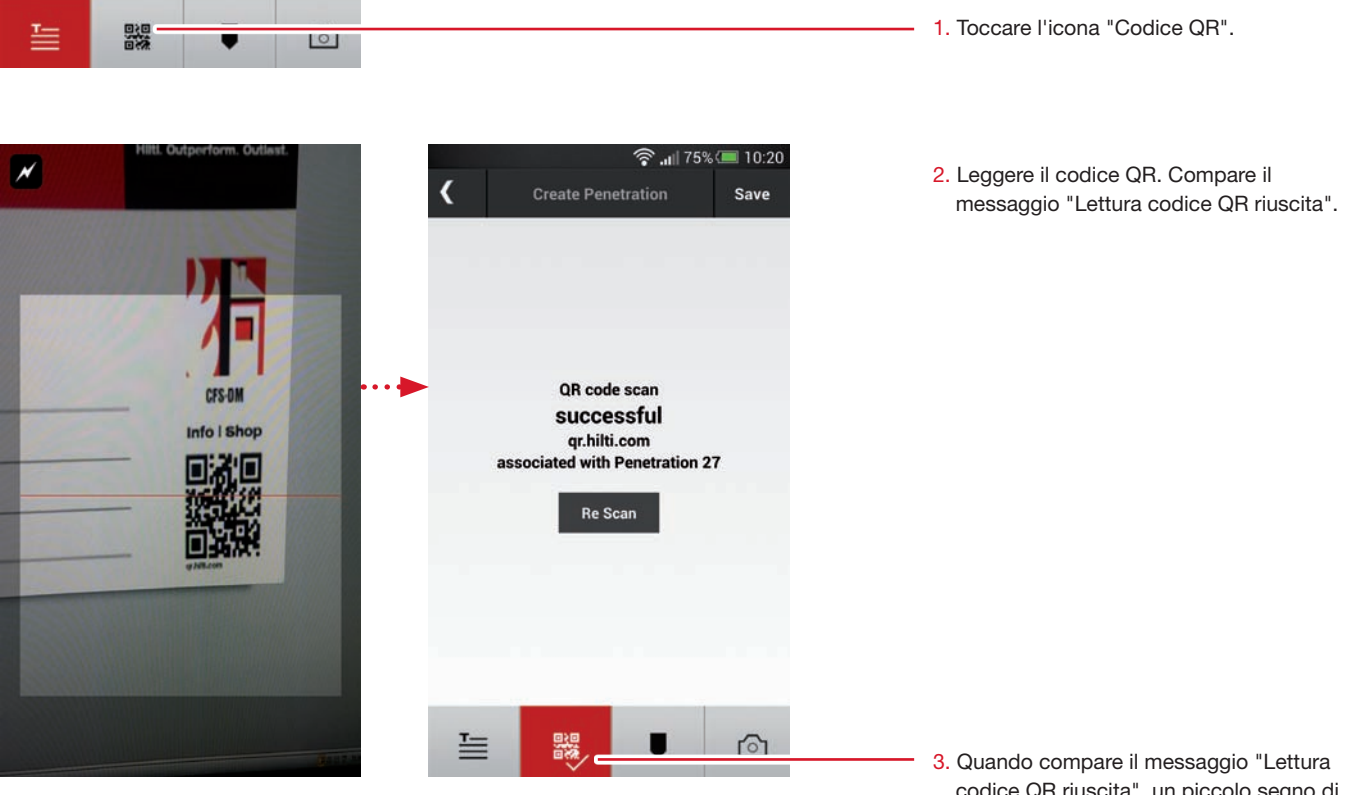

 Quando compare il messaggio "Lettura codice QR riuscita", un piccolo segno di spunta sull'icona in basso indica che un codice QR è univocamente collegato al rispettivo attraversamento specifico.

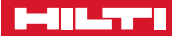

### Creare un nuovo attraversamento, impostare un contrassegno

Se è stata caricata una pianta 2D (pdf) nell'applicazione backoffice dedicata a un livello specifico del progetto o dell'edificio, è ora possibile caricare tale pianta 2D e impostare un contrassegno che indica la posizione di un attraversamento.

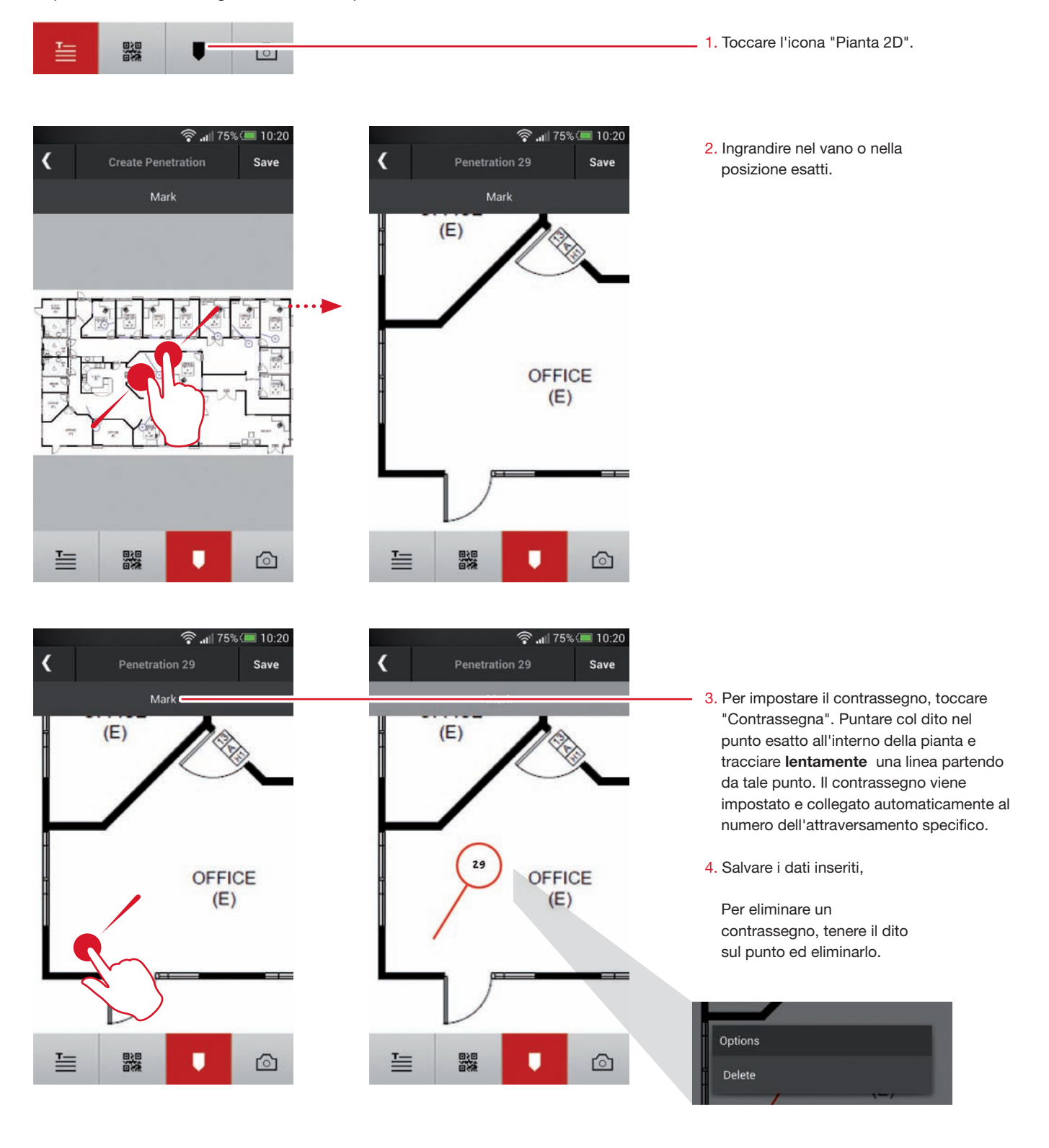

Product Name:

Approval:

Resolution:

Installer:

Date:

Status:

Floor:

T\_\_\_\_

<

Floor 2, 202 CP 644

Penetration 32

Penetration 31 CP 680

#### Terminare la documentazione

CP 644

**Please Choose** 

Resolution

John Smith

2014-04-24

Status

Floor 1

Penetration 33(local)

Save

ß

:=

75% 🔳 10:20

Al termine dell'opera di documentazione in cantiere o nell'edificio, sincronizzare i dati mediante una connessione online. Ciò consente all'utente desktop di visualizzare tutti i dati online e in diretta. Dopo aver effettuato il login all'applicazione desktop, sarà possibile visualizzare tutti i dati (caratteristiche, immagini).

> Il volume di archiviazione dati dipende dal dispositivo mobile e può variare da un dispositivo all'altro.

Tornare alla schermata di base del progetto. Ricordare di salvare sempre i dati inseriti.

ATTENZIONE: non disconnettersi (attraverso le impostazioni) se i dati non sono sincronizzati. Se non si dispone di una connessione Internet, prima della disconnessione verrà richiesto

Di norma, quando si dispone di una connessione Internet la sincronizzazione viene eseguita automaticamente.

se i dati sono sincronizzati.

Se sono state acquisite delle informazioni e i dati non sono ancora sincronizzati, verranno contrassegnati con la dicitura "locale". Dopo la sincronizzazione, la dicitura "locale" scompare.

Create New Project

Settings

Log off

Andare alle impostazioni e disconnettersi.

### Hilti. Outperform. Outlast.